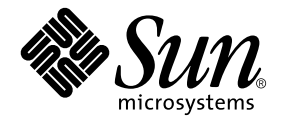

# System Management Services (SMS) 1.2 Installation Guide and Release Notes

Sun Microsystems, Inc. 4150 Network Circle Santa Clara, CA 95054 U.S.A. 650-960-1300

Part No. 816-3269-10 May 2002, Revision A

Send comments about this document to: docfeedback@sun.com

Copyright 2002 Sun Microsystems, Inc., 4150 Network Circle, Santa Clara, CA 95054 U.S.A. All rights reserved.

This product or document is distributed under licenses restricting its use, copying, distribution, and decompilation. No part of this product or document may be reproduced in any form by any means without prior written authorization of Sun and its licensors, if any. Third-party software, including font technology, is copyrighted and licensed from Sun suppliers.

Parts of the product may be derived from Berkeley BSD systems, licensed from the University of California. UNIX is a registered trademark in the U.S. and other countries, exclusively licensed through X/Open Company, Ltd.

Sun, Sun Microsystems, the Sun logo, AnswerBook2, docs.sun.com, OpenBoot PROM, Sun Fire and Solaris are trademarks, registered trademarks, or service marks of Sun Microsystems, Inc. in the U.S. and other countries. All SPARC trademarks are used under license and are trademarks or registered trademarks of SPARC International, Inc. in the U.S. and other countries. Products bearing SPARC trademarks are based upon an architecture developed by Sun Microsystems, Inc.

The OPEN LOOK and Sun<sup>™</sup> Graphical User Interface was developed by Sun Microsystems, Inc. for its users and licensees. Sun acknowledges the pioneering efforts of Xerox in researching and developing the concept of visual or graphical user interfaces for the computer industry. Sun holds a non-exclusive license from Xerox to the Xerox Graphical User Interface, which license also covers Sun's licensees who implement OPEN LOOK GUIs and otherwise comply with Sun's written license agreements.

Federal Acquisitions: Commercial Software—Government Users Subject to Standard License Terms and Conditions.

DOCUMENTATION IS PROVIDED "AS IS" AND ALL EXPRESS OR IMPLIED CONDITIONS, REPRESENTATIONS AND WARRANTIES, INCLUDING ANY IMPLIED WARRANTY OF MERCHANTABILITY, FITNESS FOR A PARTICULAR PURPOSE OR NON-INFRINGEMENT, ARE DISCLAIMED, EXCEPT TO THE EXTENT THAT SUCH DISCLAIMERS ARE HELD TO BE LEGALLY INVALID.

Copyright 2002 Sun Microsystems, Inc., 4150 Network Circle, Santa Clara, CA 95054 Etats-Unis. Tous droits réservés.

Ce produit ou document est distribué avec des licences qui en restreignent l'utilisation, la copie, la distribution, et la décompilation. Aucune partie de ce produit ou document ne peut être reproduite sous aucune forme, par quelque moyen que ce soit, sans l'autorisation préalable et écrite de Sun et de ses bailleurs de licence, s'il y en a. Le logiciel détenu par des tiers, et qui comprend la technologie relative aux polices de caractères, est protégé par un copyright et licencié par des fournisseurs de Sun.

Des parties de ce produit pourront être dérivées des systèmes Berkeley BSD licenciés par l'Université de Californie. UNIX est une marque déposée aux Etats-Unis et dans d'autres pays et licenciée exclusivement par X/Open Company, Ltd.

Sun, Sun Microsystems, le logo Sun, AnswerBook2, docs.sun.com, OpenBoot PROM, Sun Fire, et Solaris sont des marques de fabrique ou des marques déposées, ou marques de service, de Sun Microsystems, Inc. aux Etats-Unis et dans d'autres pays. Toutes les marques SPARC sont utilisées sous licence et sont des marques de fabrique ou des marques déposées de SPARC International, Inc. aux Etats-Unis et dans d'autres pays. Les produits portant les marques SPARC sont basés sur une architecture développée par Sun Microsystems, Inc.

L'interface d'utilisation graphique OPEN LOOK et Sun™ a été développée par Sun Microsystems, Inc. pour ses utilisateurs et licenciés. Sun reconnaît les efforts de pionniers de Xerox pour la recherche et le développement du concept des interfaces d'utilisation visuelle ou graphique pour l'industrie de l'informatique. Sun détient une licence non exclusive de Xerox sur l'interface d'utilisation graphique Xerox, cette licence couvrant également les licenciés de Sun qui mettent en place l'interface d'utilisation graphique OPEN LOOK et qui en outre se conforment aux licences écrites de Sun.

LA DOCUMENTATION EST FOURNIE "EN L'ETAT" ET TOUTES AUTRES CONDITIONS, DECLARATIONS ET GARANTIES EXPRESSES OU TACITES SONT FORMELLEMENT EXCLUES, DANS LA MESURE AUTORISEE PAR LA LOI APPLICABLE, Y COMPRIS NOTAMMENT TOUTE GARANTIE IMPLICITE RELATIVE A LA QUALITE MARCHANDE, A L'APTITUDE A UNE UTILISATION PARTICULIERE OU A L'ABSENCE DE CONTREFAÇON.

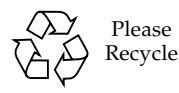

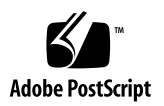

## Contents

|    | Preface xi                                   |
|----|----------------------------------------------|
|    | Before You Read This Book xi                 |
|    | How This Book Is Organized xi                |
|    | Using UNIX Commands xii                      |
|    | Typographic Conventions xii                  |
|    | Shell Prompts xiii                           |
|    | Related Documentation xiii                   |
|    | Accessing Sun Documentation Online xiv       |
|    | Sun Welcomes Your Comments xiv               |
| 1. | SMS 1.2 on the Sun Fire 15K Server Systems 1 |
|    | Introduction 2                               |
|    | Preparing to Reinstall 4                     |
|    | Performing a Reinstallation 4                |
|    | Preparing to Upgrade 5                       |
|    | Performing a Type 1 Installation 6           |
|    | Performing a Type 2 Installation 7           |
|    | Downloading SMS Software 8                   |
|    | ▼ To Download Software From the Web 8        |

▼ To Download Software From a CD-ROM 9

Backing Up Your SMS Environment 9

▼ To Backup Your SMS Environment 9

Type 1 Installation or Upgrade of the Solaris Operating Environment on the Spare SC 11

▼ To Install or Upgrade the Solaris Operating Environment 11

Installing SMS Packages 11

- ▼ To Install SMS Packages Using Web Start 11
- ▼ To Manually Install the SMS Software Packages 18

Restoring Your SMS Configuration on the Spare SC 21

▼ To Restore Your SMS Configuration 21

Configuring the MAN Network on the Spare SC 23

 To Configure the Management Network (MAN) Using smsconfig(1M) 23

Type 2 Upgrade of the Solaris Operating Environment on the Spare SC 28

▼ To Upgrade the Solaris Operating Environment 28

Switch Control to the Spare SC 28

▼ To Switch Control to the Spare SC 28

Updating the Flash PROMs on the Spare SC and the System Boards 29

▼ To Update the Flash PROMs 29

Reinstalling or Upgrading the Former Main SC 31

▼ To Reinstall or Upgrade the Former Main SC 31

Type 1 Installation or Upgrade of the Solaris Operating Environment on the Former Main SC 32

▼ To Install or Upgrade the Solaris Operating Environment 33

Installing SMS 1.2 Software on the Former Main SC 33

▼ To Install SMS 1.2 Software 33

Restoring Your SMS Configuration on the Former Main SC 34

▼ To Restore Your SMS Configuration 34

Configuring the MAN Network on the Former Main SC 36

 To Configure the Management Network (MAN) Using smsconfig(1M) 36

Type 2 Upgrade of the Solaris Operating Environment on the Former Main  $\frac{1}{2}$  SC -41

▼ To Upgrade the Solaris Operating Environment 41

Reboot the Former Main SC 41

▼ To Reboot the Former Main SC 41

Updating the Flash PROMs on the Former Main SC 42

▼ To Update the Flash PROMs 42

Enabling Failover on the Main SC (SC1) 44

▼ To Enable Failover 44

Adding Users to SMS 44

▼ To Add Users to SMS Groups and Configure Directory Access 46

Creating a Domain 48

- ▼ To Build a New Domain on the System Controller 48
- ▼ To Activate the Domain 50
- ▼ To Bring Up a Console for the Domain 51

Setting Up and Installing the Solaris Operating Environment for the Domain 52

- ▼ To Set up the Network Install Server on the System Controller 53
- ▼ To Set Up the Domain as an Install Client 53
- ▼ To Install the Solaris Operating Environment on the Domain 54
- To Set Up OpenBoot PROM Environment Variables for the Domain 56 Unconfigured Domains 57
  - ▼ To Configure Domain Networks 57

Patches 59

▼ To Disable Failover 60

Installing Additional Software Packages 61

▼ To Install Additional Software Packages 61

Network Time Protocol (NTP) 63

▼ To Configure the NTP Packages 63

Stopping and Starting SMS 63

▼ To Manually Stop and Restart SMS 64

Mounting the CD-ROM over NFS 65

▼ To Share SMS Packages on the Spare SC to the Main SC 65

#### 2. System Management Services 1.2 Release Notes 67

Known Limitations 67

General Issues 68

System Controller External Network Configuration 68

IPSec Configuration 69

Hardware 69

SMS Documentation Notes 69

Location 69

#### Documentation Errata 70

Man Pages 70

Fixed SMS 1.2 Bugs 71

setkeyswitch Returns Success on Failure (BugId 4430866) 71

Board Test Status Gets Lost After Failover (BugId 4431636) 72

Console Session Would Not Open (BugId 4447218) 72

dsmd May Leave Domain Off (BugId 4448476) 72

Strange Character in frad Messages (BugId 4466020) 72

SMS CLIs Must Revoke Privileges for Platsvc (BugId 4477169) 72

showdate Does Not Conform to the Privileges Table and man pages (BugId 4477357) 73

- Usage Message for showcomponent Needs to Be Updated (BugId 4477464) 73
- showkeyswitch Failed When Run with Platform Permissions (BugId 4477473) 73
- esmd Gives Incorrect Power Information at Startup Time (BugId 4479317) 73

SMS Needs to Handle Lock Timeouts More Cleanly (BugId 4484180) 73

smsconnectsc Should Not Support "-q" Option.(BugId 4484857) 74

setkeyswitch on Should Provide Notification When Waiting to Start POST (BugId 4485413) 74

esmd Does Not Do a Graceful Domain Shutdown (BugId 4487091) 74

Duplicate Container Nodes in PICL FRU Tree After esmd Dies (BugId 4488053) 74

Domain Log Fills Up with Mailbox Messages (BugId 4488179) 74

xir Outputs Lock Error Messages (BugId 4488549) 75

Error Messages Before SC Has Become Main (BugId 4489856) 75

Sometimes the SC Cannot Become Main (BugId 4489958) 75

Relevant /etc Files Should Be Backed up with smsbackup (BugId 4490943) 75

dsmd Loops Trying to Clear Recordstop (BugId 4492052) 75

Periodic File Propagation Not Working (BugId 4496790) 76

ssd Should Log When SMS is Ready (BugId 4529989) 76

Failover Bugs 76

addboard Hangs After Interrupted by Failover (BugId 4459812) 76

Domain Dstop During SMS Start on Previous Spare SC (BugId 4469482) 76

Management Network Bugs 76

smsconfig Does Not Work Properly with IPv6 Addresses (BugID
4411113) 76

smsconfig Allows Mixed IPv4 and IPv6 (BugID 4411819) 77

smsconfig Should Set Appropriate OS Variables (BugId 4434696) 77

mand Does Not Work With IPv6 Addresses (BugId 4486879) 77

SMS 1.2 Software Bugs/RFEs 77

setkeyswitch Hangs After Control-c (BugId 4349640) 77

esmd Warnings and Errors Do Not Appear in Associated Domain Logs (BugId 4382784) 78

kmd Does Not Delete Security Associations on the Domain (BugId 4403149) 78

Socket Error When Using the I2 Net (BugId 4472333) 78

dsmd Should Checkpoint ASR Steps (BugId 4477381) 78

- rcfgadm Fails After a Failover That Occurred During DR (BugId 4478467) 79
- esmd Shouldn't Log hPCI Cassette Removal and Insertion Messages During Power On and Off (BugId 4483155) 79
- mld Leaks 8K When 8 Domains Brought Up in Parallel to OS (BugId 4497251) 79
- dsmd Should Increase POST Level for Next Run If ASR Boot Fails in OBP (BugId 4513721) 79
- dsmd Is Slow to Pick Up Domain Nodename on SMS Startup (BugId 4514742) 80
- The SC Rack ID is Not Displayed (BugId 4515072) 80
- Frame Manager LEDs are Not Being Used to Signal Problems (BugId 4515074) 80
- hwad Errors Appear During setkeyswitch off(BugId 4524488) 81
- rcfgadm Exits With an Error When -o unassign is Used and the SB is Not in the Available Component List (BugId 4530028) 81
- Error Message About Max Number of Connected Consoles (BugId 4530492) 82

Power Gives the Wrong Status for SC0 (spare) (BugId 4533114) 82

dsmd Recovery State Sometimes Lost After Core Dump (BugId 4533133) 82

smsconnectsc Does Not Connect to Other SC If Powered Off (BugId 4533385) 83

- esmd Uses the Wrong Thresholds for WCI Temps, So it Will Not Shut Them Off in Time (BugId 4533897) 83
- Comment in kmd\_policy.cf is Misleading (BugId 4545879) 83
- disablecomponent and enablecomponent Man Pages Do Not Contain wPCI Support for Paroli Modules (BugId 4546763) 83
- esmd Fails to Power Off a Paroli When One of its Voltages is Out of Range (BugId 4548844) 84
- SMS1.2 Shouldn't Restore to 1.1 When MAN.cf file Contains Incompatibilities (BugId 4554667) 84
- Clocks Are Not Set Properly When the Main SC is Powered off During failover (BugId 4554753) 84

crontab Entries Contain the Wrong Command Path (BugId 4586065) 84

- Rebooting a Domain Can Result in a Panic (BugId 4587418) 85
- dsmd Holds the tmd Lock of a Thread That Doesn't Exist Anymore (BugId 4587746) 85
- console(1m) man page list of -e escape characters is wrong (BugId 4592909) 85

hwad Core Dumps After a Lock Timeout (BugId 4593197) 85

- pcd is Not Being Propagated to the Spare SC(BugId 4614577) 86
- If You Degrade CP to CSB Associated With Spare and Failover, DARB Interrupt Will Break (BugId 4616931) 86

Domain Failed to Get to OK Prompt, Due to dxs(BugId 4617560) 86

- showplatform Returns the Wrong Code When Successful(BugId 4618917) 86
- Domains Fail POST Several Times When dsmd Recovers From Platform Power Failure (BugId 4619655) 87
- showplatform(1m) man page missing "Domain Down" in Status List
   (BugID 4620748) 87
- esmd Can Decrease Fan Speeds Even Though it Has Detected a Hot Sensor (BugId 4620872) 87
- smsconfig Man Page Options for Adding and Removing Users are Incomplete (BugId 4626077) 87

- cmdsync Commands Do Not Work When Failover Disabled (BugId 4626440) 88
- addboard Returns EACCES Error When -c assign Invoked as Platadmn (BugId 4627926) 88
- fomd (main) Can Use 90% of CPU Time (BugId 4628484) 88
- osdTimeDeltas Missing From fomd\_sys\_datasync.cf (BugId 4628978) 88
- dsmd Can Hold a Lock During 18 Domain Boot (BugId 4629474) 89
- "Attach Ready" State of System Boards Must Be Cleared When No Domains are Active (BugId 4629480) 89
- SMS Software Will Not Start After Upgrade From SMS1.1 (BugId 4632095) 89
- smsbackup Will Only Accept Absolute Path Names (BugId 4633179) 90

Management Network (MAN) Bugs 90

MAN Driver Error Message During Net Install (BugId 4368815) 90

MAN Driver Configuration Function Should Live in sysidtool Framework (BugId 4469050) 90

- Domain MAN Configuration Problem When Booted with Another Domain's Boot Disk (BugId 4482112) 91
- MAN I1 Network IP Address of an Installed Domain Using smsconfig -m Does Not Reflect Changes on the Domain (BugId 4484851) 91

Delay in I1 Networking Coming Up After Failover (BugId 4627984) 91

Fixed Other Bugs 91

Volume Manager (BugId 4355643) 91

Memory Bug (BugId 4457384) 92

NTP On the Domain Does Not Sync with the SC (BugId 4467470) 92

IPMP Fail eril Path Group (BugId 4469112) 92

Other Bugs 92

IP\_RPUT\_DLPI Error (BugId 4419505) 92

ohci Driver Does Not Receive SOF Interrupts (BugId 4485012) 93

## Preface

This guide contains initial installation instructions as well as release notes for the System Management Services (SMS) 1.2 software. With the introduction of SMS, both the initial install instructions and the upgrade instructions apply to the Sun Fire<sup>™</sup> 15K server system.

## Before You Read This Book

This guide is intended for the Sun Fire system administrator, who has a working knowledge of UNIX® systems, particularly those based on the Solaris<sup>™</sup> operating environment. If you do not have such knowledge, read the Solaris User and System Administrator documentation provided with this system, and consider UNIX system administration training.

All members of the next-generation Sun Fire server family can be configured as loosely-coupled clusters. However, it is currently outside of the scope of this document to address system management for Sun Fire cluster configurations.

## How This Book Is Organized

This guide contains the following chapters:

Chapter 1 describes reinstallation and upgrade of System Management Services (SMS) software.

Chapter 2 contains the SMS release notes.

# Using UNIX Commands

This document may not contain information on basic UNIX commands and procedures such as shutting down the system, booting the system, and configuring devices.

See one or more of the following for this information:

- Solaris Handbook for Sun Peripherals
- Online documentation for the Solaris software environment
- Other software documentation that you received with your system

## **Typographic Conventions**

| Typeface or<br>Symbol | Meaning                                                                                                    | Examples                                                                                                    |
|-----------------------|----------------------------------------------------------------------------------------------------|----------------------------------------------------------------------------------------------------|
| AaBbCc123             | The names of commands, files,<br>and directories; on-screen<br>computer output                                                 | Edit your .login file.<br>Use 1s -a to list all files.<br>% You have mail.                                                  |
| AaBbCc123             | What you type, when<br>contrasted with on-screen<br>computer output                                                            | % <b>su</b><br>Password:                                                                                                    |
| AaBbCc123             | Book titles, new words or terms,<br>words to be emphasized.<br>Replace command-line<br>variables with real names or<br>values. | Read Chapter 6 in the User's Guide.<br>These are called <i>class</i> options.<br>To delete a file, type <b>rm</b> filename. |

# Shell Prompts

| Shell                                 | Prompt                                                      |
|---------------------------------------|-------------------------------------------------------------|
| C shell                               | <pre>sc_name:sms-user:&gt; or domain_id:sms-user:&gt;</pre> |
| C shell superuser                     | sc_name:# or domain_id:#                                    |
| Bourne shell and Korn shell           | >                                                           |
| Bourne shell and Korn shell superuser | #                                                           |

# **Related Documentation**

| Application         | Title                                                                          | Part Number |
|---------------------|--------------------------------------------------------------------------------|-------------|
| Administrator Guide | System Management Services (SMS) 1.2<br>Administrator Guide                    | 816-3267-10 |
| Reference (man1M)   | System Management Services (SMS) 1.2<br>Reference Manual                       | 816-3268-10 |
| Options             | System Management Services (SMS) 1.2<br>Dynamic Reconfiguration User Guide     | 816-4279-10 |
|                     | Sun Fire 15K Dynamic Reconfiguration<br>User Guide                             | 816-4278-10 |
|                     | Sun Fire 15K System Site Planning Guide                                        | 806-3510-10 |
|                     | System Administrator Guide: IP Services                                        | 806-4075-10 |
|                     | OpenBoot™ 4.x Command Reference<br>Manual                                      | 816-1177-10 |
|                     | System Administration Guide: Naming<br>and Directory Services (DNS, NIS, LDAP) | 806-4077-10 |
|                     | System Administration Guide: Resource<br>Management and Network Services       | 806-4076-10 |

## Accessing Sun Documentation Online

A broad selection of Sun system documentation is located at:

http://www.sun.com/products-n-solutions/hardware/docs

A complete set of Solaris documentation and many other titles are located at:

http://docs.sun.com

## Sun Welcomes Your Comments

Sun is interested in improving its documentation and welcomes your comments and suggestions. You can email your comments to Sun at:

docfeedback@sun.com

Please include the part number (816-3269-10) of your document in the subject line of your email.

CHAPTER

## SMS 1.2 on the Sun Fire 15K Server Systems

This chapter contains reinstallation and upgrade instructions for System Management Services 1.2 software under the Solaris 9 operating environment. These instructions apply to the Sun Fire 15K server systems.

The SMS reinstall and upgrade setup focuses on setting up group IDs used for credential checking, and setting up and running control scripts that start SMS when the Solaris operating environment boots.

This chapter includes:

- To Download Software From the Web
- To Download Software From a CD-ROM
- To Backup Your SMS Environment
- To Install SMS Packages Using Web Start
- To Manually Install the SMS Software Packages
- To Restore Your SMS Configuration
- To Upgrade the Solaris Operating Environment
- To Configure the Management Network (MAN) Using smsconfig(1M)
- To Update the Flash PROMs
- To Enable Failover
- To Activate the Domain
- To Bring Up a Console for the Domain
- To Set up the Network Install Server on the System Controller
- To Set Up the Domain as an Install Client
- To Install the Solaris Operating Environment on the Domain
- To Set Up OpenBoot PROM Environment Variables for the Domain
- To Configure Domain Networks
- To Disable Failover
- To Install Additional Software Packages

- To Configure the NTP Packages
- To Manually Stop and Restart SMS

## Introduction

SMS 1.2 first became available on Solaris 8 02/02. That version (SMS 1.2\_s8) will *not* run on Solaris 9 05/02. This version of SMS 1.2 (SMS 1.2\_s9) will not run on Solaris 8 02/02.

The SMS packages use approximately 18GBytes each of disk space on two disks on the server. The following table lists the total size of the SMS software by partition.

| Partition                       | Size      |
|---------------------------------|-----------|
| 0 /(root)                       | 8 Gbytes  |
| 1 /swap                         | 2 Gbyte   |
| 4 OLDS/LVM database<br>(metadb) | 10 Mbytes |
| 5 OLDS/LVM database<br>(metadb) | 10 Mbytes |
| 7 /export/install               | 8 Gbytes  |

TABLE 1-1 SMS Software Approximate Partition Sizes

SMS requires two drive partitions with at least 10 Mbytes be dedicated to each metadevice state database copy.

The following sections contain overviews of the reinstallation and upgrade process, which require you to use sections from different publications and files. You should ensure that you have the following publications and printouts before you start the reinstallation or upgrade.

- Solaris 9 Installation Guide
- Sun Fire<sup>™</sup> 15K System Site Planning Guide

Refer to the *Sun Fire 15K Site Planning Guide* when reconfiguring your MAN network.

■ A copy of your /etc/group file.

Print a copy of your /etc/group file to refer to when repopulating your user groups. This file is not restored during a reinstallation or upgrade and must be recreated. Disregard if you will be changing user group memberships.

 Check the Solaris 9 (SPARC Platform Edition) Release Notes, the Solaris 9 Release Notes Supplement for Sun Hardware and www.sunsolve.com for the latest information on issues, late-breaking news and patch availability.

**Note –** You must run the same version of SMS on both SCs.

**Note** – Any patches to the Solaris operating system should be applied before reinstalling SMS software.

For the examples in this guide:

| Prompt               | Definition                                                                                                    |
|----------------------|----------------------------------------------------------------------------------------------------|
| sc0:#                | Superuser on SC, initially the main SC                                                                                                    |
| sc1:#                | Superuser on SC1, initially the spare SC                                                                                                    |
| domain_id:#          | Superuser on the domain                                                                                                    |
| sc_name:sms-user:>   | User prompt on the SC.<br><i>sms-user</i> is the user-name of an administrator,<br>operator, configurator or service personnel logged in<br>to the SC. |
| domain_id:sms-user:> | User prompts on the domain <i>sms-user</i> is the user-name of the administrator, operator, configurator or service personnel logged in to the domain. |

# Preparing to Reinstall

Your Sun Fire 15K system is preinstalled with SMS 1.2 for Solaris 9 (SMS 1.2\_s9) software when you receive it. The reinstallation instructions in this section assume that your system is already running the Solaris 9 05/02 operating environment.

### Performing a Reinstallation

To reinstall SMS software you will need to perform the following procedures:

- Download your SMS 1.2\_s9 packages. See "To Download Software From the Web" on page 8 or "To Download Software From a CD-ROM" on page 9.
- Backup SMS software. See "Backing Up Your SMS Environment" on page 9.

Turn off failover on the main SC (SC0).

Stop SMS on the spare SC (SC1).

Backup the current SMS software using smsbackup.

- Install SMS 1.2\_s9 software packages on the spare SC (SC1). See "To Install SMS Packages Using Web Start" on page 11 or "To Manually Install the SMS Software Packages" on page 18.
- Restore your SMS 1.2 configuration on the spare SC."Restoring Your SMS Configuration on the Spare SC" on page 21.
- Configure the MAN network on the spare SC. "Configuring the MAN Network on the Spare SC" on page 23.
- Configure your SMS user groups on the spare SC. See "Adding Users to SMS" on page 44.
- Switch control to the spare SC. See "Switch Control to the Spare SC" on page 28.
- Reinstalling the Former Main SC. See "Reinstalling or Upgrading the Former Main SC" on page 31.

Backup the current SMS software using smsbackup on the former main SC (SC0).

Install SMS 1.2\_s9 software packages on the former main SC.

- Restore your SMS 1.2 configuration on the former main SC (SC0). See "Restore your SMS configuration on the former main SC." on page 34.
- Configure the MAN network on the former main SC. See "Configuring the MAN Network on the Former Main SC" on page 36.
- Configure your SMS user groups for the former main SC. See "Adding Users to SMS" on page 44.
- Reboot the former main (SC0). See "Reboot the Former Main SC" on page 41.

■ Turn on failover on the new main SC (SC1). See "Enabling Failover on the Main SC (SC1)" on page 44.

To begin reinstallation proceed to "Downloading SMS Software" on page 8.

## Preparing to Upgrade

The following table contains a high level overview of the possible SMS software combinations on a single SC and their upgrade paths:

| Current Version                          | New Version                             | OS<br>Installation<br>Type  | Path                                                                                                    |
|------------------------------------------|-----------------------------------------|-----------------------------|----------------------------------------------------------------------------------------------------|
| Solaris 8/SMS 1.1                        | Solaris 9/SMS 1.2_s9<br>(for Solaris 9) | Fresh<br>Install-<br>Type 1 | Backup your SMS 1.1<br>configuration<br>Install Solaris 9<br>Install SMS 1.2_s9<br>Restore your SMS 1.1<br>configuration                    |
| Solaris 8/SMS 1.1                        | Solaris 9/SMS 1.2_s9                    | Upgrade -<br>Type 2         | Backup your SMS 1.1<br>configuration<br>Install SMS 1.2_s9<br>Switch versions<br>Restore your SMS 1.1<br>configuration<br>Upgrade Solaris 9 |
| Solaris 8/ SMS 1.2_s8<br>(for Solaris 8) | Solaris 9/SMS 1.2_s9                    | Fresh<br>Install-<br>Type 1 | Backup your SMS 1.2_s8<br>configuration<br>Install Solaris 9<br>Install SMS 1.2_s9<br>Restore your SMS 1.2_s8<br>configuration              |
| Solaris 8/ SMS 1.2_s8                    | Solaris 9/SMS 1.2_s9                    | Upgrade -<br>Type 1         | Backup your SMS 1.2_s8<br>configuration<br>Upgrade Solaris 9<br>Install SMS 1.2_s9<br>Restore your SMS 1.2_s8<br>configuration              |

**Note** – smsversion does not support a return to SMS 1.1 or SMS 1.2\_s8 in this release of SMS 1.2 for Solaris 9. To return to SMS 1.1 or SMS 1.2\_s8 you must return to the *applicable* Solaris 8 operating environment.

### Performing a Type 1 Installation

To *fresh install* the Solaris 9 operating environment with SMS 1.2\_s9 software from Solaris 8 with SMS 1.1 or 1.2\_s8 software; or to upgrade from Solaris 8 with SMS 1.2 software, you will be performing the following procedures:

- Download your SMS 1.2\_s9 packages. See "To Download Software From the Web" on page 8 or "To Download Software From a CD-ROM" on page 9.
- Backup SMS software. See "Backing Up Your SMS Environment" on page 9.

Turn off failover on the main SC (SC0).

Stop SMS on the spare SC (SC1).

Backup the current SMS software using smsbackup.

• Fresh Install or upgrade your Solaris operating environment on the spare SC.

Refer to the Solaris 9 Installation Guide for detailed installation instructions.

- Install SMS 1.2\_s9 software packages on the spare SC (SC1). See "To Install SMS Packages Using Web Start" on page 11 or "To Manually Install the SMS Software Packages" on page 18.
- Restore your SMS 1.1 or SMS 1.2 configuration on the spare SC. See "Restoring Your SMS Configuration on the Spare SC" on page 21.
- Configure the MAN network on the spare SC. See "Configuring the MAN Network on the Spare SC" on page 23.
- Configure your SMS user groups for the spare SC (SC1). See "Adding Users to SMS" on page 44.
- Switch control to the spare SC. See "Switch Control to the Spare SC" on page 28.
- Update the SC and CPU flash PROMs on the new main SC. See "Updating the Flash PROMs on the Spare SC and the System Boards" on page 29.
- Reinstall or upgrade the former main SC (SC0). See "Reinstalling or Upgrading the Former Main SC" on page 31.

Backup the current SMS software using smsbackup on the former main SC (SC0).

Fresh install or upgrade your Solaris operating environment on the former main SC (SC0). Refer to the *Solaris 9 Installation Guide* for detailed installation instructions.

Install SMS 1.2\_s9 software packages on the former main SC (SC0).

- Restore your SMS 1.1 or SMS 1.2 configuration on the former main SC (SC0). See "Restore your SMS configuration on the former main SC." on page 34.
- Configure the MAN network on the former main. See "Configuring the MAN Network on the Former Main SC" on page 36.
- Configure your SMS user groups for the former main SC. See "Adding Users to SMS" on page 44.
- Reboot the former main (SC0). See "Reboot the Former Main SC" on page 41.
- Update the SC flash PROMs on the former main SC. See "Updating the Flash PROMs on the Former Main SC" on page 42.
- Turn on failover on the new main SC (SC1). See "Enabling Failover on the Main SC (SC1)" on page 44.

To begin Type 1 upgrade proceed to "Downloading SMS Software" on page 8.

### Performing a Type 2 Installation

To *upgrade* from the Solaris 8 and SMS 1.1 software to the Solaris 9 operating environment and SMS 1.2 software, perform the following procedures:

- Download your SMS 1.2\_s9 packages. See "To Download Software From the Web" on page 8 or "To Download Software From a CD-ROM" on page 9.
- Backup SMS software. See "Backing Up Your SMS Environment" on page 9.

Turn off failover on the main SC (SC0).

Stop SMS on the spare SC (SC1).

Backup the current SMS software using smsbackup.

- Install SMS 1.2\_s9 software packages on the spare SC (SC1). See "To Install SMS Packages Using Web Start" on page 11 or "To Manually Install the SMS Software Packages" on page 18.
- Restore your SMS 1.1 configuration. See "Restoring Your SMS Configuration on the Spare SC" on page 21.

Switch versions from SMS 1.1 to SMS 1.2 on the spare SC (SC1).

Restore your SMS 1.1 configuration on the spare SC.

- Configure the MAN network on the spare SC (SC1). See "Configuring the MAN Network on the Spare SC" on page 23.
- Configure your SMS user groups for the spare SC (SC1). See "Adding Users to SMS" on page 44.
- Upgrade your Solaris 9 operating environment. Refer to the *Solaris 9 Installation Guide* for detailed installation instructions.
- Switch control to the spare SC. See "Switch Control to the Spare SC" on page 28.
- Update the SC and CPU flash PROMs on the new main SC. See "Updating the Flash PROMs on the Spare SC and the System Boards" on page 29.

 Reinstalling the Former Main SC. See "Reinstalling or Upgrading the Former Main SC" on page 31.

Backup the current SMS software using smsbackup on the former main SC (SC0).

Install SMS 1.2\_s9 software packages on the former main SC (SC0).

 Restore your SMS 1.1 configuration on the former main SC. See "Restoring Your SMS Configuration on the Former Main SC" on page 34.

Switch versions from SMS 1.1 to SMS 1.2 on the former main SC.

Restore your SMS 1.1 configuration on the former main SC (SC0).

- Configure the MAN network on the former main SC (SC0). See "Configuring the MAN Network on the Former Main SC" on page 36
- Configure your SMS user groups for the former main SC (SC0). See "Adding Users to SMS" on page 44.
- Upgrade your Solaris 9 operating environment. Refer to the *Solaris 9 Installation Guide* for detailed installation instructions.
- Reboot the former main (SC0). "Reboot the Former Main SC" on page 41.
- Update the flash PROMs on the main SC (SC0). See "Updating the Flash PROMs on the Former Main SC" on page 42.
- Turn on failover on the main (SC0). See "Enabling Failover on the Main SC (SC1)" on page 44.

To begin Type 2 upgrade proceed to "Downloading SMS Software" on page 8.

### Downloading SMS Software

You can retrieve SMS software from either the web or on the Sun Computer Systems Supplement CD.

- ▼ To Download Software From the Web
- 1. Using your web browser, go to http://www.sun.com/servers/sw/
- 2. Click the System Management Services (SMS) link.
- 3. Click the Click here to download link.

The file that is then downloaded is named sms\_1\_2\_sparc.zip.

- 4. Log in to the SC as superuser.
- 5. Change directory to the location where you downloaded the software:

sc1:# cd /download\_directory

6. Extract the downloaded file by typing:

```
sc1:# unzip sms_1_2_sparc.zip
```

The SMS 1.2 packages are located in /*download\_directory*/sms\_1\_2\_sparc/System\_Management\_Services\_1.2/Pro duct.

- 7. Proceed to "Backing Up Your SMS Environment" on page 9.
- ▼ To Download Software From a CD-ROM
- 1. Insert the Software Supplement for the Solaris 9 05/02 Operating Environment CD-ROM into the CD-ROM drive.

Allow time for the Volume Manager to mount the CD-ROM.

The SMS 1.2 packages are located in /cdrom/cdrom0/System\_Management\_Services\_1.2/Product.

- 2. Log in to the system controller as superuser.
- 3. Change to the Product installation directory:

sc1: # cd /cdrom/cdrom0/System\_Management\_Services\_1.2/Product

4. Proceed to "Backing Up Your SMS Environment" on page 9.

## Backing Up Your SMS Environment

If this SC has a working SMS environment, you should do the following before attempting to reinstall the SMS software:

### ▼ To Backup Your SMS Environment

On the main SC:

1. Make certain your configuration is stable.

Being stable means no commands are running and no hardware is changed during the reinstallation or upgrade process.

2. Log in to the main SC as a user with platadmn privileges.

#### 3. Deactivate failover:

```
sc0:# /opt/SUNWSMS/bin/setfailover off
```

On the spare SC:

- 1. Log in to the spare as superuser.
- 2. Stop SMS on the spare SC (SC1):

sc1:# /etc/init.d/sms stop

#### 3. Backup the system on the spare SC.

Run smsbackup before proceeding or have the latest copy of the smsbackup file (sms\_backup.X.X.cpio) accessible to the disk.

sc1:# /opt/SUNWSMS/bin/smsbackup directory\_name

#### where:

*directory\_name* is the name of the directory in which the backup file is created. The *directory\_name* requires the absolute path name for the file. This file can reside in any directory on the system, connected network or tape device to which you have read/write privileges. If no *directory\_name* is specified, a backup file is created in /var/tmp.

The *directory\_name* specified must be mounted on as a UFS file system. Specifying a TMPFS file system, such as /tmp, will cause smsbackup to fail. If you are not certain that your *directory\_name* is mounted as a UFS file system, type:

```
sc1:# /usr/bin/df -F ufs directory_name
```

A UFS file system will return directory information. Any other type of file system will return a warning.

### Type 1 Installation or Upgrade of the Solaris Operating Environment on the Spare SC

**Note** – Do this now only if you are performing a Type 1 installation. Otherwise proceed to "Installing SMS Packages" on page 11.

### ▼ To Install or Upgrade the Solaris Operating Environment

**1.** Install or upgrade the Solaris 9 operating environment according to the Solaris installation instructions. Refer to the *Solaris 9 (SPARC Platform Edition)* Installation *Guide* for detailed installation instructions.

The instructions in the following sections assume that your system is running the Entire Distribution software group (or higher) of the Solaris 9 05/02 operating environment. SMS 1.2\_s9 does not run under software releases *earlier* than Solaris 9 05/02 or software groups *less* than Entire Distribution. Any relevant patches should be applied according to each patch's instructions.

2. Once your operating environment has been successfully installed proceed to "Installing SMS Packages" on page 11.

### Installing SMS Packages

To install SMS software packages, follow the steps in the procedure "To Install SMS Packages Using Web Start" on page 11 or "To Manually Install the SMS Software Packages" on page 18.

### ▼ To Install SMS Packages Using Web Start

You can use Web Start to perform a reinstall from the web or CD-ROM.

1. Log in to the spare SC as superuser.

2. Set the **DISPLAY** environment variable to your current host.

For sh(1) or ksh(1), type:

sc1: # DISPLAY=hostname:0
sc1: # export DISPLAY

where:

*hostname* is the host name of the machine used to graphically display Web Start. For csh(1) type:

sc1: # setenv DISPLAY hostname:0.0

where:

hostname is the host name of the machine used to graphically display Web Start.

#### 3. Change directory to the location of the SMS 1.2 package:

■ If you downloaded software from the Web:

sc1: # cd /download\_directory/sms\_1\_2\_sparc/

• If you are installing the software from the CD-ROM:

sc1: # cd /cdrom/cdrom0

#### 4. Begin Web Start by typing:

```
sc1: # ./installer
```

The Welcome screen appears:

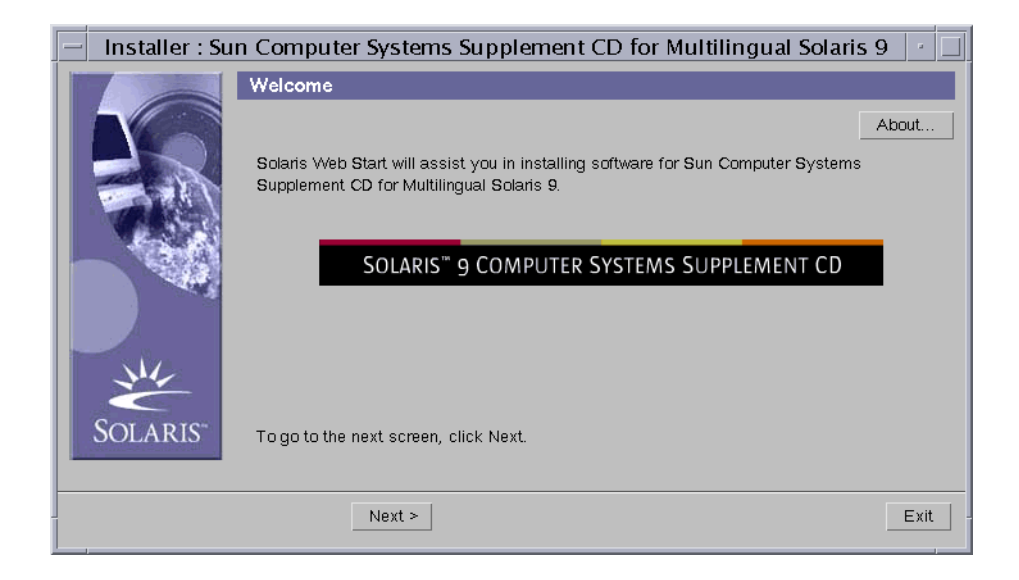

#### 5. Click on Next.

The Select Type of Install dialog box appears:

| Installer : Su | n Computer Systems Supplement CD for Multiling                                                                                                    | ual Solar                                     | is 9 🕐 🗌                         |
|----------------|----------------------------------------------------------------------------------------------------|-----------------------------------------------|----------------------------------|
|                | Select Type of Install                                                                                                    |                                               |                                  |
|                | To install basic Sun Computer Systems Supplement CD for Multilinguinto their default directory locations, select Default Install.<br>To choose specific Sun Computer Systems Supplement CD for Multil 9 products to install, and to further customize a product's installation,<br>Please select one of the following: | ual Solaris 9<br>lingual Solai<br>select Cusi | i products<br>is<br>tom Install. |
|                |                                                                                                    | Default                                       | Custom                           |
| NV-            |                                                                                                    | Install                                       | Install                          |
| SOLADIC"       |                                                                                                    | 0                                             | (•                               |
| SOLARIS        |                                                                                                    |                                               |                                  |
|                |                                                                                                    |                                               |                                  |
|                | < Back Next >                                                                                                    |                                               | Exit                             |
|                |                                                                                                    |                                               |                                  |

#### 6. Click on Next.

The Locale dialog box appears:

| – Installer : Su | n Computer Systems Supplement CD for Multilingual Solaris 9                                                                                | •         |
|------------------|----------------------------------------------------------------------------------------------------|-----------|
|                  | Locale Selection                                                                                                    |           |
|                  | Sun Computer Systems Supplement CD for Multilingual Solaris 9 localized data for the<br>languages showing a checked box will be installed: |           |
|                  | German ( de )                                                                                                    | $\square$ |
| 6.0              | ☐ Spanish (es)                                                                                                    |           |
|                  | French (fr)                                                                                                    |           |
| - 3              | Italian (it)                                                                                                    |           |
|                  | Swedish (sv)                                                                                                    |           |
| 14               | Korean ( ko )                                                                                                    |           |
|                  | □ Korean (UTF-8) ( ko.UTF-8 )                                                                                                    |           |
| SOLARIS"         | Chinese ( zh )                                                                                                    |           |
|                  | Chinese (GBK) ( zh.GBK )                                                                                                    |           |
|                  | < Back Next >                                                                                                    | Exit      |

English is the default, there is no box to check. Click on next.

#### 7. Select Custom Install.

With custom installation, only the products that you select are installed.

#### 8. Click on Next.

The Product Selection dialog box appears:

| – Installer : Su | n Computer Systems Supplement CD for Mu                                                                        | ultilingu     | ial Solar   | is 9 🕝       |  |
|------------------|----------------------------------------------------------------------------------------------------|---------------|-------------|--------------|--|
|                  | Product Selection                                                                                              |               |             |              |  |
|                  | Select the type of installation you want for each product.                                                     | No            | Default     | Custom       |  |
| TRACES.          | Product                                                                                                    | Install       | Install     | Install      |  |
| 15 Acres 10      | RSC 2.2                                                                                                    | ۲             | 0           | 0            |  |
|                  | ShowMeTV 1.3                                                                                                   | ۲             | — O –       | 0            |  |
|                  | Solaris_On_Sun_Hardware_Documentation                                                                          | (•            | 0           | 0            |  |
|                  | System Management Services 1.2 *                                                                               | 0             | (•          | 0            |  |
|                  | SunATM 5.1                                                                                                    | (•            | - O         | 0            |  |
| Č                | SunFDDI PCI 3.0                                                                                                | (•            | — O –       | 0            |  |
| SOLARIS"         | CUNEDDI ODUO 7 0                                                                                               |               |             | $\square$    |  |
| COLINIC          | * This product is already installed and has been set to "No<br>installation, select Default or Custom Install. | Install''. Ti | o overwrite | the existing |  |
| ]                | < Back Next >                                                                                                  |               |             | Exit         |  |

Make sure all products but SMS are set to No Install. Choose Default Install for SMS.

#### 9. Click on Next.

The Ready to Install dialog box appears:

| - Installer : Sun Computer Systems Supplement CD for Multilingual       | Solaris 9 🕐 🗔 |
|-------------------------------------------------------------------------|---------------|
| Ready to Install                                                        |               |
| The following items will be installed: System Management Services 1.2 / |               |
| Software (overwrite) 38.7 MB                                            |               |
| Documentation (overwrite) 2.2 MB                                        |               |
| < Back Install Now                                                      | Exit          |

# 10. Verify that you have sufficient disk space to cover the requirements displayed on the Ready to Install dialog box.

**Note** – Web Start automatically installs the online System Management Services (SMS) Reference Manual (man) pages in /opt/SUNWSMS/man/sman1m. To avoid conflicts, do *not* change this location.

#### 11. Click the Install Now button.

The Installing screen appears:

|         | Installer : System Management Services 1.2                               | • 🗆 |
|---------|--------------------------------------------------------------------------|-----|
|         | Installing                                                               |     |
| ¥44     | Installing System Management Services 1.2                                |     |
| SOLARIS | Installing Sun Computer Systems Supplement CD for Multilingual Solaris 9 |     |
|         | Stop                                                                     |     |

Wait until the installation is complete and the Installation Summary dialog box is displayed.

| - |          | Installer : Sun Compute                                                                                                    | er Systems Supp | lement CD for Multilingual Solaris 9                                   |  |
|---|----------|----------------------------------------------------------------------------------------------------|-----------------|------------------------------------------------------------------------|--|
| Ĩ |          | Installation Summary The Sun Computer Systems Supplement CD for Multillingual Solaris 9 Installation status is shown below: |                 |                                                                        |  |
|   | - Ask    | Product                                                                                                    | Status          | More Information                                                       |  |
|   | No.      | System Management Services 1.2                                                                                              | Installed       | /var/sadm/install/logs/System_Management_Services_12_install B12210418 |  |
|   | SOLARIS" | ā                                                                                                    |                 |                                                                        |  |
|   |          | See the corresponding log file for more in                                                                                  | formation.      |                                                                        |  |
| 1 |          | Next >                                                                                                    |                 |                                                                        |  |

#### 12. Click on Next.

The Additional Information dialog box appears:

| – Installer : Su | n Computer Systems Supplement CD for Multilingual Solaris 9 $ \cdot $ $\Box$                                                                                                    |
|------------------|----------------------------------------------------------------------------------------------------|
|                  | Additional Information                                                                                                    |
| SOLARIS-         | Solaris Product Registry<br>To see installed products, or to add and remove products, you can use the Solaris Product<br>Registry. This registry (/usr/bin/prodreg) can be accessed by opening the Applications<br>Manager in CDE, and then opening the System_Admin item. The Registry can also be<br>accessed from the Solaris Management Console (if installed).<br>Documentation<br>To read about installed products, see AnswerBook2 documentation, located on CDE front<br>panel pull up above the Help icon, or go to http://docs.sun.com |
|                  | < Back Exit                                                                                                    |

- 13. Click on Exit.
- 14. Proceed to "To Restore Your SMS Configuration" on page 21.
- To Manually Install the SMS Software Packages
- 1. Log in to the spare SC as superuser.
- 2. Change directory to the location of the SMS 1.2 package:
  - If you downloaded software from the Web, type:

```
scl: # cd
/download_directory/sms_1_2_sparc/System_Management_Services_1.2/Prod
uct
```

■ If you are installing software from the CD-ROM; place the Solaris 9 05/02 Supplemental CD into the SC0 CD-ROM drive and type:

sc1: # cd /cdrom/cdrom0/System\_Management\_Services\_1.2/Product

**Note** – The pkgadd(1M) command automatically installs the online System Management Services (SMS) Reference Manual (man) pages in /opt/SUNWSMS/man/sman1m. To avoid conflicts, do *not* change this location.

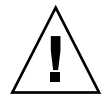

3. It is extremely important that you install the SUNSMSr package *first* and then the SUNWSMSop package *second*. All other packages can be installed in any convenient order after the first two.

| Package Number | Package Name | Package Description                                    |
|----------------|--------------|--------------------------------------------------------|
| 11             | SUNWSMSr     | System Management Services (Root)                      |
| 7              | SUNWSMSop    | System Management Services Core Utilities              |
| 1              | SUNWSMSdf    | System Management Services Data Files                  |
| 2              | SUNWSMSjh    | System Management Services On-Line Javahelp            |
| 3              | SUNWSMSlp    | System Management Services LPOST object files          |
| 4              | SUNWSMSmn    | System Management Services On-Line Manual Pages        |
| 5              | SUNWSMSob    | System Management Services OpenBoot PROM               |
| 6              | SUNWSMSod    | System Controller OpenBoot PROM                        |
| 8              | SUNWSMSpd    | System Controller Power On Self Test                   |
| 9              | SUNWSMSpo    | System Management Services POST Utilities              |
| 10             | SUNWSMSpp    | System Management Services picld(1M) Plug-in<br>Module |
| 12             | SUNWSMSsu    | System Management Services Service User Environment    |
| 13             | SUNWscdvr.u  | Sun Fire 15K System Controller drivers                 |
| 14             | SUNWufrx.u   | User Flash PROM Device Driver (Root) (64-bit)          |
| 15             | SUNWufu      | User Flash PROM Device Driver Header Files             |

4. Add packages using the pkgadd(1M) command.

```
sc1: # pkgadd -d .
```

The system displays the list of available packages.

```
The following packages are available:
1 SUNWSMSdf System Management Services Data Files
        (sparc) 1.2.0, REV=2001
2 SUNWSMSjh System Management Services On-Line Javahelp
        (sparc) 1.2.0, REV=2001
3 SUNWSMSlp System Management Services LPOST object files
        (sparc) 25.0.0, REV=2.0.0
4 SUNWSMSmn System Management Services On-Line Manual Pages
        (sparc) 1.2.0, REV=2001
5 SUNWSMSob System Management Services OpenBoot PROM
        (sparc) 1.2.0, REV=2001
6 SUNWSMSod System Controller OpenBoot PROM
        (sparc) 1.2.0, REV=2001
7 SUNWSMSop System Management Services Core Utilities
        (sparc) 1.2.0, REV=2001
8 SUNWSMSpd System Controller Power On Self Test
        (sparc) 1.2.0, REV=2001
9 SUNWSMSpo System Management Services POST Utilities
        (sparc) 1.2.0, REV=2001
10 SUNWSMSpp System Management Services picld(1M) Plug-in Module
        (sparc) 1.2.0, REV=2001
11 SUNWSMSr
            System Management Services, (Root)
        (sparc) 1.2.0, REV=2001
12 SUNWSMSsu System Management Services Service User Environment
        (sparc) 1.2.0, REV=2001
13 SUNWscdvr.u Sun Fire 15K System Controller drivers
        (sparc) 1.2.0, REV=2001
14 SUNWufrx.u User Flash PROM Device Driver (64-bit), (Root)
        (sparc) 2.0, REV=2001
15 SUNWufu User Flash PROM Device Driver Header Files
        (sparc) 2.0, REV=2001
```

5. Enter the list of package numbers that you want to install, separated by commas.

In this example, 11 and 7 are SUNSMSr and SUNWSMSop respectively and must be listed first and second.

Select package(s) you wish to process (or `all' to process all packages). (default: all) [?,??,q]: 11,7,1-6,8-10,12-15

- 6. Answer y (yes) to all package installation queries.
- 7. Verify that all the packages were completely installed.

```
sc1: # pkginfo -c SMS
```

sc1: # pkginfo -i SUNWufrx SUNWufu

8. (Optional) List the names of any packages that are partially installed.

sc1: # pkginfo -p

If any packages are listed, remove and reinstall them. If this does not correct the problem, contact your Sun service representative.

- 9. You have completed the manual installation of software packages.
- 10. Proceed to "To Restore Your SMS Configuration" on page 21.

Restoring Your SMS Configuration on the Spare SC

- ▼ To Restore Your SMS Configuration
- 1. Restore your SMS configuration.

#### For Reinstallation or Type 1 installation:

Run smsrestore to restore the smsbackup file, then proceed to "To Configure the Management Network (MAN) Using smsconfig(1M)" on page 23.

sc1:# /opt/SUNWSMS/bin/smsrestore filename

where:

*filename* is the absolute path to the backup file that was created by smsbackup(1M). The *filename* must contain the full path name for the file. This file can reside anywhere on the system, connected network or tape device. If no *filename* is specified, you will receive an error.

**Note** – Once smsrestore completes you will see the following message: "Please set the desired SMS failover state." Ignore this message.

#### For Type 2 installation:

Run smsversion then smsrestore.

```
sc1:#/opt/SUNWSMS/bin/smsversion
smsversion: Active SMS version <1.1>
smsversion: SMS version 1.1 installed smsversion:
SMS version 1.2 installed
Please select from one of the following installed SMS versions.
1) 1.1
2) 1.2
3) Exit
Select version: 2
You have selected SMS Version 1.2
Is this correct? [y,n] y
smsversion: Upgrading SMS from <1.1> to <1.2>.
To move to a different version of SMS an archive of
critical files will be created. What is the name of
the directory or tape device where the archive will be stored?
[/var/tmp] [return]
smsversion: Backup configuration file created:
/var/tmp/sms_backup.1.1.cpio
smsversion: Switching to target version <1.2>.
smsversion: New Version <1.2> Active
smsversion: Active SMS version <1.2>
To use the previous SMS configuration settings type:
smsrestore /var/tmp/sms_backup.1.1.cpio
NOTE: When switching to another SMS version, the user must choose
 (via use of smsrestore) to restore the configuration settings
from the previously active version.
```

sc1:# /opt/SUNWSMS/bin/smsrestore filename

#### where:

*filename* is the absolute path to the backup file that was created by smsbackup(1M). The *filename* must contain the full path name for the file. This file can reside anywhere on the system, connected network or tape device. If no *filename* is
specified, you will receive an error.

**Note** – Once smsrestore completes you will see the following message: "Please set the desired SMS failover state." Ignore this message.

2. Proceed to "To Configure the Management Network (MAN) Using smsconfig(1M)" on page 23.

## Configuring the MAN Network on the Spare SC

▼ To Configure the Management Network (MAN) Using smsconfig(1M)

To correctly configure the management network, you need to do the following:

- Run smsconfig -m
- Edit the /etc/nsswitch.conf
- Edit your Solaris Naming software.
- Reboot the SC.
- **1.** Be sure you have read and filled out the information in the Sun Fire<sup>™</sup> 15K System Site Planning Guide.

**Note** – A domain can be excluded from the I1 network configuration by using the word NONE as the *net\_id*. This applies only to the I1 network.

- 2. Read the smsconfig(1M) man page.
- 3. Log into the spare SC as superuser.
- 4. To display, review, or change the Management Network settings, type:

sc1: # /opt/SUNWSMS/bin/smsconfig -m

5. Answer the questions based on the information gathered for your site in the Sun Fire<sup>™</sup> 15K System Site Planning Guide.

The following example shows IPv4 and accepts the default settings provided with the Solaris 9 05/02 Supplemental CD. An IPv6 network example differs slightly. There will be no prompts for netmasks and /etc/ipnodes will be modified in addition to /etc/hosts.

**Note** – The IP addresses shown in the following example are examples only. Refer to your *Sun Fire*<sup>TM</sup> 15K System Site Planning Guide for valid IP addresses for your network. IP addresses on the external network for failover, hme0 and eri1 on each SC must be unique. The floating IP address is the same on both SCs.

For more information on smsconfig -m refer to the "MAN Configuration" section of the *System Management Services (SMS)* 1.2 *Administrator Guide* and the smsconfig man page.

### sc1: # smsconfig -m

```
The platform name identifies the entire host machine to the SMS
 software. The platform name occupies a different name space than
domain names (hostnames of bootable systems).
What is the name of the platform this SMS will service [sun15]?
sun15
Configuring the External Network for Community C1
Do you want to define this Community? [y,n] y
Enter NICs associated with community C1 [hme0 eri1]: [Return]
Enter Logical/Floating IP hostname for community C1 [sun15-sc-
C1]: [Return]
Enter IPMP IP address for sun15-sc-C1:10.1.1.50
Enter Netmask for community C1: 255.255.255.0
Enter IPMP hostname for community C1 failover address [sun15-sc0-
C1-failover]: [Return]
Enter IPMP IP address for sun15-sc0-C1-failover:10.1.1.51
Enter IPMP hostname for hme0 [sun15-sc0-hme0]: [Return]
Enter IPMP IP address for hme0: 10.1.1.52
Enter IPMP hostname for eri1 [sun15-sc0-eri1]:[Return]
Enter IPMP IP address for sun15-sc0-eri1: 10.1.1.53
Hostname
                       IP Address (platform=sun15)
_____
                       _____
sun15-sc-C1
                       10.1.1.50
sun15-sc0-C1-failover 10.1.1.51
sun15-sc0-hme0
                      10.1.1.52
sun15-sc0-eri1
                 10.1.1.53
Do you want to accept these network settings? [y,n] y
```

```
Configuring the External Network for Community C2
Do you want to define this Community? [y,n] n
Configuring I1 Management Network - 'I1' is the Domain to SC MAN.
MAN I1 Network Identification
Enter the IP network number (base address) for the I1 network:
10.2.1.0
Enter the netmask for the I1 MAN network
[255.255.255.224]:[Return]
Hostname
               IP Address (platform=sun15)
_____
               _____
netmask-i1
               255.255.255.224
sun15-sc-i1 10.2.1.1
             10.2.1.2
sun15-a
sun15-b
             10.2.1.3
sun15-c
             10.2.1.4
sun15-d
             10.2.1.5
sun15-e
             10.2.1.6
sun15-f
             10.2.1.7
sun15-g
             10.2.1.8
sun15-h
             10.2.1.9
sun15-i
             10.2.1.10
sun15-j
             10.2.1.11
sun15-k
             10.2.1.12
sun15-l
             10.2.1.13
sun15-m
             10.2.1.14
sun15-n
             10.2.1.15
sun15-o
             10.2.1.16
sun15-p
             10.2.1.17
sun15-q
             10.2.1.18
sun15-r
             10.2.1.19
Do you want to accept these network settings? [y,n] y
Configuring I2 Management Network - 'I2' is for SC to SC MAN.
MAN I2 Network Identification
Enter the IP network number (base address) for the I2 network:
10.3.1.0
Enter the netmask for the I2 MAN network
[255.255.255.252]: [Return]
                  IP Address (platform=sun15)
Hostname
_____
                  _____
netmask-i2
                  255.255.255.252
```

```
sun15-sc0-i2
                  10.3.1.1
sun15-sc1-i2
                  10.3.1.2
Do you want to accept these settings? [y,n] y
Creating /.rhosts to facilitate file propagation...done
MAN Network configuration modified!
Changes will take effect on next reboot.
The following changes are about to be applied to the "/etc/hosts"
hosts file.
_____
ADD: 10.2.1.2
               sun15-a #smsconfig-entry#
ADD: 10.2.1.3 sun15-b #smsconfig-entry#
ADD: 10.2.1.4 sun15-c #smsconfig-entry#
ADD: 10.2.1.5 sun15-d #smsconfig-entry#
ADD: 10.2.1.6 sun15-e #smsconfig-entry#
ADD: 10.2.1.7 sun15-f #smsconfig-entry#
ADD: 10.2.1.8
               sun15-g #smsconfig-entry#
               sun15-h #smsconfig-entry#
ADD: 10.2.1.9
ADD: 10.2.1.10 sun15-i #smsconfig-entry#
ADD: 10.2.1.11 sun15-j #smsconfig-entry#
ADD: 10.2.1.12 sun15-k #smsconfig-entry#
ADD: 10.2.1.13 sun15-1 #smsconfig-entry#
ADD: 10.2.1.14 sun15-m #smsconfig-entry#
ADD: 10.2.1.15 sun15-n #smsconfig-entry#
ADD: 10.2.1.16 sun15-o #smsconfig-entry#
ADD: 10.2.1.17 sun15-p #smsconfig-entry#
ADD: 10.2.1.18 sun15-q #smsconfig-entry#
ADD: 10.2.1.19 sun15-r #smsconfig-entry#
ADD: 10.2.1.1
               sun15-sc-i1 #smsconfig-entry#
ADD: 10.1.1.50 sun15-sc-C1 #smsconfig-entry#
ADD: 10.1.1.51 sun15-sc0-C1-failover #smsconfig-entry#
ADD: 10.1.1.52 sun15-sc0-hme0 #smsconfig-entry#
ADD: 10.1.1.53 sun15-sc0-eri1 #smsconfig-entry#
ADD: 10.3.1.1
               sun15-sc0-i2 #smsconfig-entry#
ADD: 10.3.1.2
               sun15-sc1-i2 #smsconfig-entry#
_____
Update the hosts file, "/etc/hosts", with these changes? [y,n] y
Hosts file "/etc/hosts" has been updated.
The following information is about to be applied to the
"/etc/netmasks" file.
_____
ADD network: 10.1.1.50, mask: 255.255.255.0
ADD network: 10.2.1.0, mask: 255.255.255.224
ADD network: 10.3.1.0, mask: 255.255.255.224
_____
Update the netmasks file, "/etc/netmasks", with these changes?
[y,n] y
```

```
Netmasks files "etc/netmasks" has been updated.
```

sc1:#

**Note** – Any changes made to the network configuration on one SC using smsconfig -m must be made to the other SC as well. Network configuration is not automatically propagated.

### 6. Configure the Name Services for SMS

- 7. Log in to the SC as superuser.
- 8. Edit the /etc/nsswitch.conf file.
  - a. The first entry for password, group, hosts, netmasks and ethers should be files. List other naming services in use, such as nis or DNS, next.

The following example shows the correct partial contents of an /etc/nsswitch.conf file on the spare SC. The look-up order for the database entries is first files then naming services.

```
scl: # vi /etc/nsswitch.conf
...
passwd: files nis
group: files nis
...
hosts: files nis
...
netmasks: files nis
...
ethers: files nis
...
```

**Note** – smsconfig automatically updates the /etc/netmasks and the /etc/inet/hosts file with all the private host names and logical addresses for the SC.

- 9. Update your Solaris Naming software (NIS, NIS+, DNS, etc), as appropriate.
- **10.** Apply any relevant patches, unless otherwise noted in the patch instructions. See "Patches" on page 59. If no patches are needed you can proceed to Step 11.
- 11. Configure SMS groups. See "To Add Users to SMS Groups and Configure Directory Access" on page 46.

**Note** – In order to correctly set the ACLs you must repopulate the user groups using smsconfig -a. Manually editing or copying over an old /etc/group can limit or deny access to users.

#### 12. After adding users to your SMS Groups:

If you are performing a reinstallation or Type 1 installation, proceed to "To Switch Control to the Spare SC" on page 28.

If you are performing a Type 2 installation, proceed to "To Upgrade the Solaris Operating Environment" on page 28.

# Type 2 Upgrade of the Solaris Operating Environment on the Spare SC

**Note** – Do this now only if you are performing a Type 2 installation. Otherwise proceed to "Installing SMS Packages" on page 11.

- To Upgrade the Solaris Operating Environment
- 1. Install or upgrade the Solaris 9 operating environment according to the Solaris installation instructions. Refer to the *Solaris 9 Installation Guide* for detailed installation instructions.

The instructions in the following sections assume that your system is running the Entire Distribution software group (or higher) of the Solaris 9 05/02 operating environment. SMS 1.2\_s9 does not run under software releases *earlier* than Solaris 9 05/02 or software groups *less* than Entire Distribution. Any relevant patches should be applied according to each patch's instructions.

2. Once your operating environment has been successfully installed proceed to "To Switch Control to the Spare SC" on page 28.

## Switch Control to the Spare SC

- ▼ To Switch Control to the Spare SC
- 1. Log in to the main SC (SC0) as superuser.

2. Stop SMS on the main SC:

```
sc0:# /etc/init.d/sms stop
```

3. Log in to the spare SC (SC1) and drop to the OpenBoot PROM prompt.

```
sc1:# shutdown -y -g0 -i0
...[system message]
ok
```

4. Boot the spare SC.

ok **boot** 

You must reboot the SC in order for the changes to take effect. Once you have rebooted the system, network configuration is complete and SMS will start and SC1 will become the main SC.

5. Next:

For reinstallation, proceed to "To Reinstall or Upgrade the Former Main SC" on page 31.

For Type 1 and Type 2 installations, Proceed to "To Update the Flash PROMs" on page 29.

# Updating the Flash PROMs on the Spare SC and the System Boards

▼ To Update the Flash PROMs

When you upgrade the SMS software you must update the SC flash PROMs on both SCs. You must also update the CPU flash PROMs on the system boards. Updating the flash PROMs should be done as soon as you have created system privileges. You must have platform privileges to run the flashupdate(1M) command.

Updating flash PROMs is not necessary for software reinstallation.

**Note** – In order to update your SC PROMs you must have access to the following drivers:

```
sc0:# ls -l /dev/uflash*
lrwxrwxrwx 1 root other 62 Oct 16 20:30 /dev/uflash0 ->
../devices/pci@1f,0/pci@1,1/ebus@1/flashprom@10,400000:uflash0
lrwxrwxrwx 1 root other 62 Oct 16 20:30 /dev/uflash0 ->
../devices/pci@1f,0/pci@1,1/ebus@1/flashprom@10,400000:uflash0
```

**Note** – If the drivers are not available you must run the following command as superuser on each SC:

sc0:# /usr/sbin/devfsadm -i uflash

1. Log in to the new main SC as a user with platadmn privileges.

#### 2. Upgrade the SC Flash PROMs.

Update the SC PROMs using flashupdate.

```
scl:sms-user:> flashupdate -f /opt/SUNWSMS/firmware/SCOBPimg.di
scx/fp0
scl:sms-user:> flashupdate -f /opt/SUNWSMS/firmware/SSCPOST.di
scx/fp1
```

where:

*x* is the number of the current main SC (0|1).

For more information on flashupdate(1M) refer to the *System Management Services* (*SMS*) 1.2 *Reference Manual* or the flashupdate man page.

#### 3. Upgrade the CPU Flash PROMs.

Update all CPU Flash PROMs using flashupdate.

sc0:sms-user:> flashupdate -f /opt/SUNWSMS/hostobjs/sgcpu.flash location

For more information on flashupdate(1M) refer to the System Management Services (SMS) 1.2 Reference Manual or the flashupdate man page.

4. Drop to the OpenBoot PROM prompt.

```
sc0:sms-user:> su -
password: [superuser passwd]
sc0:# shutdown -y -g0 -i0
...[system message]
ok
```

5. Reboot the SC. Type:

ok **boot** 

6. Proceed to "To Reinstall or Upgrade the Former Main SC" on page 31.

Reinstalling or Upgrading the Former Main SC

- ▼ To Reinstall or Upgrade the Former Main SC
  - 1. Log in to the former main as superuser.

### 2. Backup the system on the former main SC (SC0).

Run smsbackup before proceeding or have the latest copy of the smsbackup file (sms\_backup.X.X.cpio) accessible to the disk.

sc0:# /opt/SUNWSMS/bin/smsbackup directory\_name

where:

*directory\_name* is the name of the directory in which the backup file is created. The *directory\_name* requires the absolute path name for the file. This file can reside in any directory on the system, connected network or tape device to which you have read/write privileges. If no *directory\_name* is specified, a backup file is created in /var/tmp.

The *directory\_name* specified must be mounted on as a UFS file system. Specifying a TMPFS file system, such as /tmp, will cause smsbackup to fail. If you are not certain that your *directory\_name* is mounted as a UFS file system, type:

sc0:# /usr/bin/df -F ufs directory\_name

A UFS file system will return directory information. Any other type of file system will return a warning.

3. Next:

For Type 1 installations, proceed to "Type 1 Installation or Upgrade of the Solaris Operating Environment on the Spare SC" on page 11.

For reinstallation or Type 2 installation, proceed to "Installing SMS 1.2 Software on the Former Main SC" on page 33.

# Type 1 Installation or Upgrade of the Solaris Operating Environment on the Former Main SC

**Note** – Do this now only if you are performing a Type 1 installation. Otherwise proceed to "Installing SMS 1.2 Software on the Former Main SC" on page 33.

## ▼ To Install or Upgrade the Solaris Operating Environment

1. Install or upgrade the Solaris 9 operating environment according to the Solaris installation instructions. Refer to the *Solaris 9 Installation Guide* for detailed installation instructions.

The instructions in the following sections assume that your system is running the Entire Distribution software group (or higher) of the Solaris 9 05/02 operating environment. SMS 1.2\_s9 does not run under software releases *earlier* than Solaris 9 05/02 or software groups *less* than Entire Distribution. Any relevant patches should be applied according to each patch's instructions.

2. Once your operating environment has been successfully installed proceed to "To Install SMS 1.2 Software" on page 33.

# Installing SMS 1.2 Software on the Former Main SC

- ▼ To Install SMS 1.2 Software
- 1. Install the SMS software packages on the former main SC (SC0) using Web Start or CD-ROM.

To install the SMS software packages on the former main SC, see "To Install SMS Packages Using Web Start" on page 11 or "To Manually Install the SMS Software Packages" on page 18 and substitute the main SC wherever you see the spare SC.

To mount the CD-ROM on the spare SC, see "To Share SMS Packages on the Spare SC to the Main SC" on page 65.

When you have successfully exited Web Start or completed the manual installation of all the packages proceed to "To Restore Your SMS Configuration" on page 34.

# Restoring Your SMS Configuration on the Former Main SC

## ▼ To Restore Your SMS Configuration

## 1. Restore your SMS configuration on the former main SC. For reinstallation and Type 1 installations:

Run smsrestore.

sc0:#/opt/SUNWSMS/bin/smsrestore filename

where:

*filename* is the absolute path to the backup file that was created by smsbackup(1M). The *filename* must contain the full path name for the file. This file can reside anywhere on the system, connected network or tape device. If no *filename* is specified, you will receive an error.

**Note** – Once smsrestore completes you will see the following message: "Please set the desired SMS failover state." Ignore this message.

### For Type 2 installations:

Run smsversion then smsrestore.

```
sc0:#/opt/SUNWSMS/bin/smsversion
smsversion: Active SMS version <1.1>
smsversion: SMS version 1.1 installed smsversion:
SMS version 1.2 installed
Please select from one of the following installed SMS versions.
1) 1.1
2) 1.2
3) Exit
Select version: 2
You have selected SMS Version 1.2
Is this correct? [y,n] y
smsversion: Upgrading SMS from <1.1> to <1.2>.
To move to a different version of SMS an archive of
critical files will be created. What is the name of
the directory or tape device where the archive will be stored?
[/var/tmp] [return]
smsversion: Backup configuration file created:
/var/tmp/sms_backup.1.1.cpio
smsversion: Switching to target version <1.2>.
smsversion: New Version <1.2> Active
smsversion: Active SMS version <1.2>
To use the previous SMS configuration settings type:
smsrestore /var/tmp/sms_backup.1.1.cpio
NOTE: When switching to another SMS version, the user must choose
 (via use of smsrestore) to restore the configuration settings
 from the previously active version.
```

sc0:#/opt/SUNWSMS/bin/smsrestore filename

#### where:

*filename* is the absolute path to the backup file that was created by smsbackup(1M). The *filename* must contain the full path name for the file. This file can reside anywhere on the system, connected network or tape device. If no *filename* is

specified, you will receive an error.

**Note** – Once smsrestore completes you will see the following message: "Please set the desired SMS failover state." Ignore this message.

2. Proceed to "To Configure the Management Network (MAN) Using smsconfig(1M)" on page 36.

# Configuring the MAN Network on the Former Main SC

 To Configure the Management Network (MAN) Using smsconfig(1M)

To correctly configure the management network, you need to do the following:

- Run smsconfig -m
- Edit the /etc/nsswitch.conf
- Edit your Solaris Naming software.
- Reboot the SC.
- **1.** Be sure you have read and filled out the information in the *Sun Fire™* 15K System Site Planning Guide.

**Note** – A domain can be excluded from the I1 network configuration by using the word NONE as the *net\_id*. This applies only to the I1 network.

- 2. Read the smsconfig(1M) man page.
- 3. Log into the former main SC as superuser.
- 4. To display, review, or change the Management Network settings, type:

sc0: # /opt/SUNWSMS/bin/smsconfig -m

5. Answer the questions based on the information gathered for your site in the Sun Fire<sup>™</sup> 15K System Site Planning Guide.

The following example shows IPv4 and accepts the default settings provided with the Solaris 9 05/02 Supplemental CD. An IPv6 network example differs slightly. There will be no prompts for netmasks and /etc/ipnodes will be modified in addition to /etc/hosts.

**Note** – The IP addresses shown in the following example are examples only. Refer to your *Sun Fire*<sup>TM</sup> *15K System Site Planning Guide* for valid IP addresses for your network. IP addresses on the external network for failover, hme0 and eri1 on each SC must be unique. The floating IP address is the same on both SCs.

For more information on smsconfig -m refer to "MAN Configuration section of the *System Management Services (SMS)* 1.2 *Administrator Guide* and the smsconfig man page.

```
sc1: # smsconfig -m
```

```
The platform name identifies the entire host machine to the SMS
software. The platform name occupies a different name space than
domain names (hostnames of bootable systems).
What is the name of the platform this SMS will service [sun15]?
sun15
Configuring the External Network for Community C1
Do you want to define this Community? [y,n] y
Enter NICs associated with community C1 [hme0 eri1]: [Return]
Enter Logical/Floating IP hostname for community C1 [sun15-sc-
C1]: [Return]
Enter IPMP IP address for sun15-sc-C1:10.1.1.50
Enter Netmask for community C1: 255.255.255.0
Enter IPMP hostname for community C1 failover address [sun15-sc0-
C1-failover]: [Return]
Enter IPMP IP address for sun15-sc0-C1-failover:10.1.1.51
Enter IPMP hostname for hme0 [sun15-sc0-hme0]: [Return]
Enter IPMP IP address for hme0: 10.1.1.52
Enter IPMP hostname for eri1 [sun15-sc0-eri1]:[Return]
Enter IPMP IP address for sun15-sc0-eri1: 10.1.1.53
Hostname
                       IP Address (platform=sun15)
_____
                        _____
sun15-sc-C1
                        10.1.1.50
sun15-sc0-C1-failover 10.1.1.51
sun15-sc0-hme0
                       10.1.1.52
sun15-sc0-eri1
                       10.1.1.53
Do you want to accept these network settings? [y,n] y
```

```
Configuring the External Network for Community C2
Do you want to define this Community? [y,n] n
Configuring I1 Management Network - 'I1' is the Domain to SC MAN.
MAN I1 Network Identification
Enter the IP network number (base address) for the I1 network:
10.2.1.0
Enter the netmask for the I1 MAN network
[255.255.255.224]:[Return]
Hostname
               IP Address (platform=sun15)
_____
               _____
netmask-i1
              255.255.255.224
sun15-sc-i1 10.2.1.1
           10.2.1.2
sun15-a
sun15-b
            10.2.1.3
            10.2.1.4
sun15-c
sun15-d
            10.2.1.5
            10.2.1.6
sun15-e
sun15-f
            10.2.1.7
sun15-q
            10.2.1.8
            10.2.1.9
sun15-h
sun15-i
            10.2.1.10
sun15-j
            10.2.1.11
sun15-k
            10.2.1.12
sun15-l
            10.2.1.13
sun15-m
            10.2.1.14
sun15-n
            10.2.1.15
sun15-o
            10.2.1.16
sun15-p
             10.2.1.17
sun15-q
            10.2.1.18
sun15-r
             10.2.1.19
Do you want to accept these network settings? [y,n] y
Configuring I2 Management Network - 'I2' is for SC to SC MAN.
MAN I2 Network Identification
Enter the IP network number (base address) for the I2 network:
10.3.1.0
Enter the netmask for the I2 MAN network
[255.255.255.252]: [Return]
                  IP Address (platform=sun15)
Hostname
_____
                  _____
                  255.255.255.252
netmask-i2
```

```
sun15-sc0-i2
                  10.3.1.1
sun15-sc1-i2
                  10.3.1.2
Do you want to accept these settings? [y,n] y
Creating /.rhosts to facilitate file propagation...done
MAN Network configuration modified!
Changes will take effect on next reboot.
The following changes are about to be applied to the "/etc/hosts"
hosts file.
_____
ADD: 10.2.1.2
               sun15-a #smsconfig-entry#
ADD: 10.2.1.3 sun15-b #smsconfig-entry#
ADD: 10.2.1.4 sun15-c #smsconfig-entry#
ADD: 10.2.1.5 sun15-d #smsconfig-entry#
ADD: 10.2.1.6
               sun15-e #smsconfig-entry#
ADD: 10.2.1.7
               sun15-f #smsconfig-entry#
ADD: 10.2.1.8
               sun15-g #smsconfig-entry#
ADD: 10.2.1.9
               sun15-h #smsconfig-entry#
ADD: 10.2.1.10 sun15-i #smsconfig-entry#
ADD: 10.2.1.11 sun15-j #smsconfig-entry#
ADD: 10.2.1.12 sun15-k #smsconfig-entry#
ADD: 10.2.1.13 sun15-1 #smsconfig-entry#
ADD: 10.2.1.14 sun15-m #smsconfig-entry#
ADD: 10.2.1.15 sun15-n #smsconfig-entry#
ADD: 10.2.1.16 sun15-o #smsconfig-entry#
ADD: 10.2.1.17 sun15-p #smsconfig-entry#
ADD: 10.2.1.18 sun15-q #smsconfig-entry#
ADD: 10.2.1.19 sun15-r #smsconfig-entry#
ADD: 10.2.1.1
               sun15-sc-i1 #smsconfig-entry#
ADD: 10.1.1.50 sun15-sc-C1 #smsconfig-entry#
ADD: 10.1.1.51 sun15-sc0-C1-failover #smsconfig-entry#
ADD: 10.1.1.52 sun15-sc0-hme0 #smsconfig-entry#
ADD: 10.1.1.53 sun15-sc0-eri1 #smsconfig-entry#
ADD: 10.3.1.1
               sun15-sc0-i2 #smsconfig-entry#
ADD: 10.3.1.2
               sun15-sc1-i2 #smsconfig-entry#
_____
Update the hosts file, "/etc/hosts", with these changes? [y,n] y
Hosts file "/etc/hosts" has been updated.
The following information is about to be applied to the
"/etc/netmasks" file.
_____
ADD network: 10.1.1.50, mask: 255.255.255.0
ADD network: 10.2.1.0, mask: 255.255.255.224
ADD network: 10.3.1.0, mask: 255.255.255.224
_____
Update the netmasks file, "/etc/netmasks", with these changes?
[y,n] y
```

```
Netmasks files "etc/netmasks" has been updated.
```

```
sc1:#
```

- 6. Configure the Name Services for SMS
- 7. Log in to the SC as superuser.
- 8. Edit the /etc/nsswitch.conf file.
  - a. The first entry for password, group, hosts, netmasks and ethers should be files. List other naming services in use, such as nis or DNS, next.

The following example shows the correct partial contents of an /etc/nsswitch.conf file on the spare SC. The look-up order for the database entries is first files then naming services.

```
sc0: # vi /etc/nsswitch.conf
...
passwd: files nis
group: files nis
...
hosts: files nis
...
netmasks: files nis
...
ethers: files nis
...
```

**Note** – smsconfig automatically updates the /etc/netmasks and the /etc/inet/hosts file with all the private host names and logical addresses for the SC.

- 9. Update your Solaris Naming software (NIS, NIS+, DNS, etc), as appropriate.
- **10. Apply any relevant patches, unless otherwise noted in the patch instructions.** See "Patches" on page 59. If no patches are needed you can proceed to Step 11.
- 11. Configure SMS groups. See "To Add Users to SMS Groups and Configure Directory Access" on page 46.

**Note** – In order to correctly set the ACLs you must repopulate the user groups using smsconfig -a. Manually editing or copying over an old /etc/group can limit or deny access to users.

### 12. After adding users to your SMS Groups:

For reinstallation and Type 1 installations, proceed to "To Reboot the Former Main SC" on page 41.

For Type 2 installations, proceed to "To Upgrade the Solaris Operating Environment" on page 41.

# Type 2 Upgrade of the Solaris Operating Environment on the Former Main SC

**Note** – Do this now only if you are performing a Type 2 installation. Otherwise proceed to "Installing SMS Packages" on page 11.

## To Upgrade the Solaris Operating Environment

1. Upgrade the Solaris 9 operating environment according to the Solaris installation instructions. Refer to the *Solaris 9 Installation Guide* for detailed installation instructions.

The instructions in the following sections assume that your system is running the Entire Distribution software group (or higher) of the Solaris 9 05/02 operating environment. SMS 1.2\_s9 does not run under software releases *earlier* than Solaris 9 05/02 or software groups *less* than Entire Distribution. Any relevant patches should be applied according to each patch's instructions.

2. Proceed to "Reboot the Former Main SC" on page 41.

## Reboot the Former Main SC

- To Reboot the Former Main SC
- 1. Log in to the main SC (SC0) as superuser.
- 2. Log in to the former main SC (SC0) and drop to the OpenBoot PROM prompt.

```
sc0:# shutdown -y -g0 -i0
...[system message]
ok
```

#### 3. Boot the former main SC.

ok **boot** 

You must reboot the SC in order for the changes to take effect. Once you have rebooted the system, network configuration is complete.

### 4. Next:

For reinstallation, proceed to "To Enable Failover" on page 44.

For Type 1 and Type 2 installations, Proceed to "To Update the Flash PROMs" on page 42.

# Updating the Flash PROMs on the Former Main SC

## To Update the Flash PROMs

When you upgrade the SMS software you must update the SC flash PROMs on both SCs. This is not necessary for software reinstallation.

**Note** – You do not need to update the CPU flash PROMs. This was done earlier and is not repeated.

Updating the SC flash PROMs should be done as soon as you have created system privileges. You must have platform privileges to run the flashupdate(1M) command.

**Note** – In order to update your SC PROMs you must have access to the following drivers:

sc0:# ls -1 /dev/uflash\*
lrwxrwxrwx 1 root other 62 Oct 16 20:30 /dev/uflash0 ->
../devices/pci@1f,0/pci@1,1/ebus@1/flashprom@10,400000:uflash0
lrwxrwxrwx 1 root other 62 Oct 16 20:30 /dev/uflash0 ->
../devices/pci@1f,0/pci@1,1/ebus@1/flashprom@10,400000:uflash0

**Note** – If the drivers are not available you must run the following command as superuser on each SC:

```
sc0:# /usr/sbin/devfsadm -i uflash
```

- 1. Log in to the main SC as a user with platadmn privileges.
- 2. Upgrade the SC Flash PROMs.

Update the SC PROMs using flashupdate.

```
sc0:sms-user:> flashupdate -f /opt/SUNWSMS/firmware/SCOBPimg.di
scx/fp0
sc0:sms-user:> flashupdate -f /opt/SUNWSMS/firmware/SSCPOST.di
scx/fp1
```

where:

*x* is the number of the current main SC (0|1).

For more information on flashupdate(1M) refer to the *System Management Services* (*SMS*) 1.2 *Reference Manual* or the flashupdate man page.

3. Drop to the OpenBoot PROM prompt.

```
sc0:sms-user:> su -
password: [superuser passwd]
sc0:# shutdown -y -g0 -i0
...[system message]
ok
```

4. Reboot the main SC (SC0). Type:

ok **boot** 

5. Proceed to "To Enable Failover" on page 44.

# Enabling Failover on the Main SC (SC1)

## ▼ To Enable Failover

- 1. Login in the new main SC (SC1) as a user with platadmn privileges.
- 2. Turn on failover.

#### sc1: # /opt/SUNWSMS/bin/setfailover on

Your reinstallation or upgrade is now complete! You are now ready to proceed to "Creating a Domain" on page 48.

# Adding Users to SMS

The SMS security model uses group membership to provide users with the authority to perform various system management tasks. The level and type of system management available depends on a user's group membership. For more information, refer to Chapter 2, "SMS Security" in the *System Management Services* (*SMS*) 1.2 Administrator Guide.

**Note** – Adding users using smsconfig must be performed on both the main and spare SCs once software installation and network configuration are completed.

| User Group ID | User Group Description       |
|---------------|------------------------------|
| platadmn      | Platform Administrator Group |
| platsvc       | Platform Service Group       |
| platoper      | Platform Operator Group      |
| dmnaadmn      | Domain A Administrator Group |
| dmnbadmn      | Domain B Administrator Group |
| dmncadmn      | Domain C Administrator Group |
| dmndadmn      | Domain D Administrator Group |
| dmneadmn      | Domain E Administrator Group |

The SMS user group IDs are created during initial installation. The following table lists the user groups that are set up for you:

| User Group ID | User Group Description (Continued) |
|---------------|------------------------------------|
| dmnfadmn      | Domain F Administrator Group       |
| dmngadmn      | Domain G Administrator Group       |
| dmnhadmn      | Domain H Administrator Group       |
| dmniadmn      | Domain I Administrator Group       |
| dmnjadmn      | Domain J Administrator Group       |
| dmnkadmn      | Domain K Administrator Group       |
| dmnladmn      | Domain L Administrator Group       |
| dmnmadmn      | Domain M Administrator Group       |
| dmnnadmn      | Domain N Administrator Group       |
| dmnoadmn      | Domain O Administrator Group       |
| dmnpadmn      | Domain P Administrator Group       |
| dmnqadmn      | Domain Q Administrator Group       |
| dmnradmn      | Domain R Administrator Group       |
| dmnarcfg      | Domain A Configuration Group       |
| dmnbrcfg      | Domain B Configuration Group       |
| dmncrcfg      | Domain C Configuration Group       |
| dmndrcfg      | Domain D Configuration Group       |
| dmnercfg      | Domain E Configuration Group       |
| dmnfrcfg      | Domain F Configuration Group       |
| dmngrcfg      | Domain G Configuration Group       |
| dmnhrcfg      | Domain H Configuration Group       |
| dmnircfg      | Domain I Configuration Group       |
| dmnjrcfg      | Domain J Configuration Group       |
| dmnkrcfg      | Domain K Configuration Group       |
| dmnlrcfg      | Domain L Configuration Group       |
| dmnmrcfg      | Domain M Configuration Group       |
| dmnnrcfg      | Domain N Configuration Group       |
| dmnorcfg      | Domain O Configuration Group       |
| dmnprcfg      | Domain P Configuration Group       |
| dmnqrcfg      | Domain Q Configuration Group       |
| dmnrrcfg      | Domain R Configuration Group       |

# ▼ To Add Users to SMS Groups and Configure Directory Access

SMS provides the ability to add users to SMS groups and refine user access to directories on the Sun Fire 15K. This functionality protects domain integrity and system security.

- 1. Login as superuser.
- 2. To correctly configure SMS groups and administrative privileges, you must use the following command for each user you wish to add.

```
sc0: # /opt/SUNWSMS/bin/smsconfig -a -u username -G groupname domain_id |platform
```

where:

username is the name of a user account on the system.

groupname is one of the following valid group designations: admn, rcfg, oper or svc.

*domain\_id* is the ID for a domain. Valid *domain\_id* s are A through R and are case insensitive.

For example, to add a user to the dmnaadmn group with access to domain a directories, type:

```
sc0: # /opt/SUNWSMS/bin/smsconfig -a -u fdjones -G admn a
fdjones has been added to the dmnaadmn group
All privileges to domain a have been applied.
```

**Note** – Do *not* manually add or remove users from SMS groups in the /etc/group file. This can limit or deny access to users.

3. To list SMS groups and administrative privileges, use the following command.

```
sc0: # /opt/SUNWSMS/bin/smsconfig -1 domain_id | platform
```

For example, to display all users with platform privileges, type:

```
sc0: # /opt/SUNWSMS/bin/smsconfig -l platform
fdjones
jtd
```

4. To correctly configure SMS groups and administrative privileges, you must use the following command for each user you wish to remove.

```
sc0: # /opt/SUNWSMS/bin/smsconfig -r -u username -G groupname
domain_id|platform
```

For example, to remove fdjones from the dmnbadmn group, type:

```
sc0: # /opt/SUNWSMS/bin/smsconfig -r -u fdjones -G admn B
fdjones has been removed from the dmnbadmn group.
All access to domain B is now denied.
```

where:

*username* is the name of a valid user account on the system.

groupname is one of the following group designations: admn, rcfg, oper or svc.

*domain\_id* is the ID for a domain. Valid *domain\_id* s are A through R and are case insensitive.

**Note** – Do *not* manually add or remove users from SMS groups in the /etc/group file. This can limit or deny access to users.

5. You have successfully configured your SMS user groups.

# Creating a Domain

This section describes the following procedures for creating a new domain:

**Note** – You must have a valid idprom.image file for the domain in the /var/opt/SUNWSMS/data/*domain\_id* directory in order to create a domain. Contact your Sun service representative if this file is missing.

- To Build a New Domain on the System Controller
- To Activate the Domain
- To Bring Up a Console for the Domain

# ▼ To Build a New Domain on the System Controller

For the examples in this guide:

| Prompt               | Definition                                                                                                    |
|----------------------|----------------------------------------------------------------------------------------------------|
| sc0:#                | Superuser on the main SC                                                                                                    |
| domain_id: #         | Superuser on the domain                                                                                                    |
| sc_name:sms-user:>   | User prompt on the SC.<br><i>sms-user</i> is the user-name of an administrator,<br>operator, configurator or service personnel logged in<br>to the SC.          |
| domain_id:sms-user:> | User prompts on the domain<br><i>sms-user</i> is the user-name of the administrator,<br>operator, configurator or service personnel logged in<br>to the domain. |

The privileges allotted to the user are determined by the platform or domain groups to which the user belongs. In these examples, the *sms-user* is assumed to have both platform and domain administrator privileges, unless otherwise noted.

1. Log in as a user with platadmn privileges, and create a domain by adding boards.

sc0:sms-user:> addboard -d domain\_id -c assign board\_id [board\_id]

where:

*domain\_id* is the ID of the domain (A through R) that you are creating

*board\_id* corresponds to board location. The following *board\_id* forms are accepted:

SB(0...17)

IO(0...17)

For example, the following command adds CPU boards in slots 4, 12, and 15 to domain A.

sc0:sms-user:> addboard -d A -c assign SB4 SB12 SB15

The next example adds I/O boards in slots 3, 12, and 17 to domain A.

sc0:sms-user:> addboard -d A -c assign IO3 IO12 IO17

2. Use the deleteboard(1M) command if you need to remove boards from an inactive domain

sc0:sms-user:> deleteboard -c unassign location [location]

where:

*location* is the board location. The following *location* forms are accepted:

SB(0...17)

IO(0...17)

For example, the following command removes the CPU board in slot 12 of slot 0 from domain A.

sc0:sms-user:> deleteboard -c unassign SB12

The next example removes an I/O board in slot 3 of slot 1 from domain A.

```
sc0:sms-user:> deleteboard -c unassign IO3
```

### 3. Add a tag for the domain.

sc0:sms-user:> addtag -d domain\_id domain\_tag

where:

*domain\_id* is the ID of the domain (A through R) you are creating.

*domain\_tag* is the name of the new tag you are adding for the domain, such as domainA.

For example, the following command adds the tag for domain A to the platform configuration database (PCD).

sc0:sms-user:> addtag -d A domainA

4. Use the deletetag(1M) command if you want to remove a tag.

sc0:sms-user:> deletetag -d domain\_id

where:

*domain\_id* is the ID of the domain from which you want to remove a tag (A through R).

For example, the following command deletes the tag for domain A from the platform configuration database (PCD).

sc0:sms-user:> deletetag -d A

## ▼ To Activate the Domain

**Note** — To install the Solaris operating environment and SMS on a new system controller, you must have a valid idprom.image file in /var/opt/SUNWSMS/data/domain\_id/idprom.image, where domain\_id is A through R. If you do *not* have this file already, contact your Sun service representative.

SMS contains a virtual key switch for each domain, which controls the states of the domain. The showkeyswitch(1M) command displays the position of the virtual key switch, and the setkeyswitch(1M) command changes the position of the virtual

key switch. The valid positions of the virtual key switch are on, standby, off, diag, and secure. For more information refer to the *System Management Services* (*SMS*) 1.2 *Reference Manual*.

1. Display the domain status.

```
sc0:sms-user:> showkeyswitch -d domain_id
```

### where:

*domain\_id* is the ID of the domain (A through R) for which you want to check status. For example, the following command shows the status of domain A.

```
sc0:sms-user:> showkeyswitch -d A
```

2. Activate the domain as a user with Domain Administrator (dmnaadmn) privileges.

sc0:sms-user:> setkeyswitch -d domain\_id position

where:

*domain\_id* is the ID of the domain (A through R) you want to activate

*position* is whether you want the virtual keyswitch in the on (activate), off (deactivate), standby, diag, or secure position.

For example, the following command activates domain A.

sc0:sms-user:> setkeyswitch -d A on

**3.** If you need to deactivate a domain, set the *position* of the virtual keyswitch to off. For example, the following command deactivates domain A.

sc0:sms-user:> setkeyswitch -d A off

# ▼ To Bring Up a Console for the Domain

The conditions required for network console are as follows:

■ The network was properly installed and configured on both the SC and the domain in question using the *Sun Fire™ 15K System Site Planning Guide* and smsconfig.

- A network connection exists between the SC and the domain in question.
- IPSec configuration on both SC and the domain in question were properly installed and configured using smsconfig. For more information on IPSec, see the kmd(1M) man page and Chapter 3 in the System Management Services (SMS) 1.2 Administrator Guide.
- 1. Bring up an active console window for the domain

sc0:sms-user:> console -d domain\_id

#### where:

*domain\_id* is the ID of the domain (A through R) for which you want to bring up a console.

For example, the following command brings up a console for domain A.

sc0:sms-user:> console -d A

In the domain console window, vi(1) runs properly and the escape sequences (tilde commands) work as intended only if the environment variable TERM has the same setting as that of the console window.

For example:

domain\_id:sms-user:> setenv TERM xterm

For more information on domain console refer to the *System Management Services* (*SMS*) 1.2 *Administrator Guide* and the console man page.

# Setting Up and Installing the Solaris Operating Environment for the Domain

This section describes the following procedures for setting up and installing the Solaris operating environment for the domain:

- To Set up the Network Install Server on the System Controller
- To Set Up the Domain as an Install Client
- To Install the Solaris Operating Environment on the Domain

**Note** – If you had the Solaris operating environment pre-installed on your system or you have run the sys-unconfig command on the domain please see "Unconfigured Domains" on page 57 before proceeding.

# To Set up the Network Install Server on the System Controller

You must create an install server to install the Solaris operating environment software for a domain over the network.

1. You should be familiar with setting up network install servers before beginning this procedure.

For information on configuring network install servers, refer to the *Solaris 9 Installation Guide*.

Refer to the *Solaris 9 Installation Guide* for information on setting up the spare SC as an install client.

For partition and Solaris operating system distribution information see "Introduction" on page 2.

# ▼ To Set Up the Domain as an Install Client

After you have created an install server on sc0, you are ready to install the Solaris operating environment software for the domain over the network. The system needs to identify the name of the domain, and you add this information by using the add\_install\_client(1M) command. Refer to the *Solaris 9 05/02 Reference Manual* for more information about the add\_install\_client(1M) command.

1. Obtain the MAN network Ethernet address at the OpenBoot PROM prompt by typing:

ok **banner** 

2. As superuser on SC0, set up the host domain as an install client.

sc0: # /install\_dir\_path/Solaris\_9/Tools/add\_install\_client -e
domain\_man\_etheraddr -s scI1\_hostname:/install\_dir\_path -c
scI1\_hostname:/install\_dir\_path domain\_hostname sun4u

where:

*install\_dir\_path* specifies the directory where the CD images were copied.

*domain\_man\_etheraddr* is the Ethernet address for the domain.

*scl1\_hostname* is the hostname given to the SC I1 network during the smsconfig -m procedure.

*domain\_hostname* is the name given to the domain I1 network interface assigned during the smsconfig -m procedure.

See "To Configure the Management Network (MAN) Using smsconfig(1M)." The domain host name was originally defined on the worksheet in the *Sun Fire*<sup>TM</sup> 15K *System Site Planning Guide*.

# ▼ To Install the Solaris Operating Environment on the Domain

### 1. Display the functioning network interfaces.

ok watch-net-all

If watch-net-all reports a failure on the device associated with man-net, you will need to contact your Sun representative.

2. Network boot the domain from the SC using the Management Network. Type:

ok boot man-net

3. Install the Solaris operating environment for the domain.

Refer to your *Sun Fire™ 15K System Site Planning Guide* for site specific and system dependent information when prompted during installation.

**Note** – To use dynamic reconfiguration (DR) you must install at least the Entire Distribution software group (or higher) of the Solaris 9 05/02 operating environment on the domain.

### 4. Change the domain nodename.

When using the SC as an install server for a domain, change the domain's nodename after the installation is complete. This reduces the amount of network traffic generated between the domain and SC over the MAN network. Change the nodename of the domain to the hostname of one of its external network interfaces (for example, qfe0).

To change the domain's nodename do the following:

- 1. Log in to the domain as superuser.
- 2. Type:

```
domain_id:# uname -S new_nodename
domain_id:# echo new_nodename > /etc/nodename
```

- 3. Log out.
- 5. Remove the domain from the network install server list.

After installing the domain software, to remove the domain from the install server list:

- 1. Log in to the SC as superuser.
- 2. Type:

```
sc0:#/install_dir_path/Solaris_9/Tools/rm_install_client
domain_hostname
```

3. In preparation for Step 4 of the *next* procedure, note the physical disk location. For example, type:

```
sc0:#ls -la /dev/dsk/c0t17d0s0
lrwxrwxrwx 1 root root 77 Nov 20 17:38
/dev/dsk/c0t17d0s0 ->
../../devices/pci@3c,600000/pci@1/SUNW,qlc@4/fp@0,0/ssd@w21000020
370dac0c,0:a
```

4. Log out.

# ▼ To Set Up OpenBoot PROM Environment Variables for the Domain

1. At the domain console's ok prompt, remove any duplicate entries in the devalias list.

ok **nvunalias** duplicate\_alias

where:

*duplicate\_alias* is the alias of the duplicate entry.

**Note** – This sequence must be repeated once per duplication. nvunalias removes only one device alias at a time; the last one in the list of device aliases.

2. Display the OpenBoot PROM device tree to use in creating the device aliases.

ok **show-devs** 

3. Display the functioning network interfaces.

ok watch-net-all

4. Set the *bootdisk\_alias* so that it refers to the device on which you are installing the Solaris operating environment.

ok **nvalias** bootdisk\_alias device\_string

where:

*bootdisk\_alias* is the alias for the device on which you are installing the Solaris operating environment

*device\_string* is the string for the device on which you are installing the Solaris operating environment as displayed in Step 3.

For example:

nvalias disk /pci@3c,600000/pci@1/SUNW,qlc@4/fp@0,0/disk@w21000020370dac0c,0:a

**Note** – Enter the nvalias command on a single line. In the above example, the *ssd* in the physical disk location changed to *disk* in the boot string.

5. Use the setenv command to set the default boot device to the correct alias.

ok **setenv boot-device** *bootdisk\_alias* 

where:

*bootdisk\_alias* is the user-defined alias you established in Step 5. The boot device must correspond to the a bootable disk on which you are installing the operating environment. This variable will be used in case of a panic and auto-boot. It is very important to set this variable correctly.

6. Now that you have set up an alias for your boot device, boot the disk by typing:

ok **boot** 

## **Unconfigured Domains**

If you had the Solaris operating environment pre-installed on a domain or have run the sys-unconfig(1M) command on a domain, you must configure the MAN network information on that domain manually.

**Note** – Do not add the domain as an install client on the SC prior to booting the domain, as described in "To Set Up the Domain as an Install Client" on page 53.

## To Configure Domain Networks

1. Log in to the domain as superuser.

#### 2. Type:

domain\_id:#ndd -get /dev/dman man\_get\_hostinfo

The following is an example of the output displayed.

```
manc_magic = 0x4d414e43
manc_version = 01
manc_csum = 0x0
manc_ip_type = AF_INET
manc_dom_ipaddr = 10.1.1.3
manc_dom_ip_netmask = 255.255.255.224
manc_dom_ip_netnum = 10.1.1.0
manc_sc_ipaddr = 10.1.1.1
manc_dom_eaddr = 0:0:be:a8:48:26
manc_sc_eaddr = 8:0:20:f9:e4:54
manc_iob_bitmap = 0x400 io boards = 10.1,
manc_golden_iob = 10
```

3. Add or edit a network-i1 entry to /etc/netmasks, using the following format:

manc\_dom\_ip\_netnum manc\_dom\_ip\_netmask

For example:

10.1.1.0 255.255.255.224

4. Create an /etc/hostname.dman0 file with the following content:

manc\_dom\_ipaddr netmask + broadcast + private up

For example:

10.1.1.3 netmask + broadcast + private up
5. Ensure that the 'manc\_sc\_ipaddr' IP address matches what's in /etc/syslog.conf:

```
domain_id:# cat /etc/syslog.conf
...
*.notice @10.1.1.1
```

If not, edit the /etc/syslog.conf file. Save and exit.

6. Type:

```
domain_id:# ifconfig dman0 plumb
domain_id:# ifconfig dman0 manc_dom_ipaddr netmask + broadcast +
private up
```

where

*manc\_dom\_ipaddr* is the domain IP address listed in /etc/netmasks.

7. The domain is now configured.

#### Patches

If you need to apply a patch to SMS 1.2, disable failover before installing the patch.

SMS patches are available at: http://sunsolve.sun.com

Follow these guidelines and notify the affected administrators:

- The system should be stable.
- No DR operations should be in progress.
- No domain bringup or shutdown should be in progress.
- No user initiated datasync or cmdsync operations should be in progress.

Complete any domain, board, or configuration changes *before* you begin patch installation.

Please read all patch instructions carefully before attempting this procedure. Instructions in the patch procedure could preempt these instructions.

This example assumes the main SC is sc0 and the spare SC is sc1.

#### ▼ To Disable Failover

- 1. Log in to the main SC as superuser.
- 2. Backup your system configuration on the main:

sc0:# /opt/SUNWSMS/bin/smsbackup directory

- 3. Log in to the main SC with platform administrator privileges.
- 4. Synchronize the main SC to the spare and backup to the spare. Type:

sc0:sms-user:> /opt/SUNWSMS/bin/setdatasync backup

Wait until all files have been propagated.

5. Verify that all files have been propagated. Type:

```
sc0:sms-user:> /opt/SUNWSMS/bin/showdatasync -Q
FILE
sc0:sms-user:>
```

When no files are listed in the queue, propagation is complete.

6. Failover to the spare:

sc0:sms-user:> /opt/SUNWSMS/bin/setfailover force

- 7. Patch sc0 (main) according to patch instructions.
- 8. Log in to the spare SC with platform administrator privileges.
- 9. Reactivate failover:

sc1:sms-user:> /opt/SUNWSMS/bin/setfailover on

10. Fail back to sc0:

sc1:sms-user:> /opt/SUNWSMS/bin/setfailover force

11. Patch sc1 (spare) according to patch instructions.

12. Reactivate failover:

sc0:sms-user:> /opt/SUNWSMS/bin/setfailover on

13. You have finished the patch process for main and spare.

### Installing Additional Software Packages

The additional software packages are in separate media. Install the software packages one at a time, from the appropriate media. There is no particular order in which the packages need to be installed. Following are additional packages that you may want to install:

- Sun Remote Services (SRS)
- Veritas Volume Manager (VM)
- Load Sharing Facility (LSF) 3.2.3
- Workshop 7
- ClusterTools 3.1
- C programming language and compiler
- Fortran 77 programming language and compiler
- Oracle database software

#### ▼ To Install Additional Software Packages

- 1. Log in to the SC as superuser.
- 2. Insert the appropriate installation CD into the CD-ROM drive on the SC.
- 3. Use the share(1M) command to share the CD across the network.

1. Verify that the nfsd server is running. Type:

```
sc0:#ps -ef | grep nfsd
```

Add a CDROM entry to the /etc/dfs/dfstab file:

```
share -F nfs -o ro,anon=0 /cdrom/cdrom0
```

To propagate the CDROM image to NFS, type:

```
sc0:#/etc/init.d/nfs.server start
```

- 4. Log in to the domain as superuser.
- 5. Create and mount the /cdrom directory for the domain.

```
domain_id: # mkdir /cdrom
domain_id: # mount SC-I1: /cdrom/cdrom0 /cdrom
```

where:

*SC-I1:* is the hostname specified for the SC I1 network in Step 5 of "To Configure the Management Network (MAN) Using smsconfig(1M)" on page 23.

6. Add the additional software package.

domain\_id: # cd /cdrom/install\_disk\_name domain\_id: # pkgadd -d . software\_package\_name

where:

*install\_disk\_name* is the name of the installation disk from which you are installing.

*software\_package\_name* is the name of the software package you are adding.

The pkgadd(1M) command might display several messages and ask several installation questions for each package, some relating to space, others asking whether it is OK to continue. After answering these questions, and when asked whether to proceed, answer yes.

7. Unmount the CD.

```
domain_id: # cd /
domain_id: # umount /cdrom
```

- 8. Log out of the domain and log in to the SC as superuser.
- 9. Eject the installation CD from the CD-ROM drive on the SC.

```
sc0: # cd /
sc0: # eject cdrom
```

#### Network Time Protocol (NTP)

▼ To Configure the NTP Packages

1. After you install any additional software packages, configure the ntp.conf file for each domain, to synchronize clocks between the SC and its domain.

For details on configuring the domain ntp.conf file, which resides at /etc/inet/ntp.conf, refer to the "Configuring NTP" section of the System Management Services (SMS) 1.2 Administrator Guide.

For more information about NTP commands, refer to the xntp(1M) man page in the man Pages(1M): System Administration Commands section of the Solaris 9 05/02 Reference Manual Collection.

### Stopping and Starting SMS

For diagnostic or service reasons you may be asked to stop and restart SMS. The following procedure describes how to do that manually.

#### ▼ To Manually Stop and Restart SMS

- **1.** Log in to the SC as a user with platform administrator privileges. You must have platform administrator privileges to run setfailover.
- 2. Turn off failover.

sc0: # /opt/SUNWSMS/bin/setfailover off

3. Log out as a platform administrator.

4. Log in to the SC as a user with superuser privileges.

You must have superuser privileges to perform the following tasks.

5. Use the /etc/init.d/sms script to stop SMS.

sc0: # /etc/init.d/sms stop

6. Use the /etc/init.d/sms script to restart SMS.

sc0: # /etc/init.d/sms start

**Note** – This procedure assumes that smsconfig -m has already been run. If smsconfig -m has not been run, you will receive the following error and SMS will exit.

```
sc0: # /etc/init.d/sms start
sms: smsconfig(1M) has not been run. Unable to start sms services.
```

- 7. Log out as superuser.
- 8. Log in to the SC as a user with platform administrator privileges.
- 9. Turn on failover.

sc0: # /opt/SUNWSMS/bin/setfailover on

#### 10. Type:

sc0:sms-user:> /opt/SUNWSMS/bin/showenvironment

**11. Wait until** showenvironment **finishes displaying all board status.** At this point you can log out and begin using SMS programs.

### Mounting the CD-ROM over NFS

- To Share SMS Packages on the Spare SC to the Main SC
- 1. Log in to the main SC as superuser.
- 2. Insert the Software Supplement for the Solaris 9 05/02 Operating Environment CD-ROM into the CD-ROM drive.
- 3. Use the share(1M) command to share the CD across the network.
  - 1. Verify that the nfsd server is running. Type:

sc0:**#ps -ef | grep nfsd** 

Add a CDROM entry to the /etc/dfs/dfstab file:

share -F nfs -o ro,anon=0 /cdrom/cdrom0

To propagate the CDROM image to NFS, type:

sc0:#/etc/init.d/nfs.server start

4. Log in to the spare SC as superuser.

5. Create and mount the /cdrom directory for the spare SC.

```
sc1:# mkdir /cdrom
sc1:# mount SC-I1:/cdrom/cdrom0 /cdrom
```

where:

*SC-I1:* is the hostname specified for the SC I1 network in Step 5 of "To Configure the Management Network (MAN) Using smsconfig(1M)" on page 23.

6. Change to the Product installation directory:

sc1: # cd /cdrom/cdrom0/System\_Management\_Services\_1.2/Product

### System Management Services 1.2 Release Notes

This chapter contains the release notes for System Management Services 1.2 on Sun Fire 15K servers and covers the following topics:

- Known Limitations
- General Issues
- SMS Documentation Notes
- Fixed SMS 1.2 Bugs
- SMS 1.2 Software Bugs/RFEs
- Fixed Other Bugs
- Other Bugs

### **Known Limitations**

This section contains known limitations that involve SMS on the Sun Fire 15K system.

 DR is not supported on I/O boards. However, you can hot-plug hPCI cards on I/O boards to reconfigure I/O capacity dynamically. Do not use the psradm(1M) command concurrently with a hot-swap operation on the same domain.

Do not attempt to perform DR operations on a MaxCPU system board.

 smsversion does not automatically implement SMS 1.2 features, such as IPv6, on domains. This must be done manually. If you return to SMS 1.1 from SMS 1.2, smsversion does not automatically restore domain configuration settings. This must be done manually. Refer to BugId 4484851.

### **General Issues**

This section contains general issues that involve SMS on Sun Fire 15K systems.

#### System Controller External Network Configuration

Each system controller (SC) must be configured for the TCP/IP network to which it is attached. Refer to the *System Administration Guide: Resource Management and Network Services* of the Solaris 9 System Administrator Collection for details on planning and configuring a TCP/IP-based network. SMS supports both IPv4 and IPv6 configurations.

In this release, the SC supports network connections through the RJ45 jacks on the faceplate of each SC. This corresponds to the network interface hme0 and eril under Solaris software for each SC. You will be required to configure hme0 or eril on each SC with appropriate information for your TCP/IP network. Using this configuration, each SC is known to external network applications by a separate IP hostname and address.

Each SC operates in one of two mutually exclusive modes: main or spare. The SC that is in main mode is the SC that controls the machine. The SC that is in spare mode acts as a spare that automatically takes over if the main SC fails. It is important to know which system controller is the main SC and which is the spare SC. To determine the SC role log in to the SC and use the following command:

```
sc0:sms-user:> showfailover -r
MAIN
```

External network-based applications such as Sun Management Center, telnet, and others will need to be given the appropriate IP hostname of the main system controller. In the case of an SC failover, these applications need to be restarted with the IP address of the new main SC.

**Note** – Any changes made to the network configuration on one SC using smsconfig -m must be made to the other SC as well. Network configuration is not automatically propagated.

#### **IPSec Configuration**

Disks intended to be used on a Sun Fire 15K system must be installed using a Sun Fire 15K machine. Policy placed in /etc/inet/inetd.conf must be added manually to /etc/inet/ipsecinit.conf as well.

Whenever policy is taken out of /etc/inet/inetd.conf it must be removed manually from /etc/inet/ipsecinit.conf also.

Refer to Bug Id: 4449848.

#### Hardware

When a board breaker is turned off and ready to be taken out of the system, I2C timeout errors will be seen. These messages are a notification and does not indicate that an error has occurred. They can be ignored.

### SMS Documentation Notes

#### Location

Software documentation for this release is provided, in PDF form, at the following location:

/cdrom/cdrom0/System\_Management\_Services\_1.2/Docs

These PDF files are named by part number. For your convenience, here are the associated document titles:

816-3267-10.pdf - System Management Services (SMS) 1.2 Administration Guide

816-3268-10.pdf - System Management Services (SMS) 1.2 Reference Manual

816-3269-10.pdf - System Management Services (SMS) 1.2 Installation Guide and Release Notes

816-3285-10.pdf - Sun Fire 15K Software Overview Guide

816-4279-10.pdf - System Management Services (SMS) 1.2 Dynamic Reconfiguration User Guide

#### **Documentation Errata**

Due to a late arrival in the software, you may see slight differences between the screen snapshots shown in the Installation Guide and what appears on your screen during installation.

The *System Management Services (SMS)* 1.2 *Reference Manual* contains corrected text for each of the following man pages but the man pages themselves do not.

#### Man Pages

#### console List of Valid Escpape Characters

The list of valid console escape characters for use with the -e option are invalid. You can use any characters *other* than those listed.

See BugID 4592909.

### disablecomponent and enablecomponent Missing Paroli Link Operand

The enablecomponent and disablecomponent manpages do not contain support for Paroli modules on wPCI boards.

The following operand is supported:

board\_loc/paroli\_link

The following *paroli\_link* forms are valid:

PAR(0|1)

For example:

sc0:sms-user:> disablecomponent IO7/PAR0
sc0:sms-user:> showcomponent
Component PARS at 107/PAR0 is disabled <no reason given>

See BugID 4546763.

showplatform Missing Domain Down

Domain Down is missing from the list of domain statuses. Domain Down indicates that the domain is down and setkeyswitch is set to ON, DIAG or SECURE. To restore the domain use:

```
sc0:sms-user:> setkeyswitch off
sc0:sms-user:> setkeyswitch on
```

For more information on showplatform, refer to Chapter 7 in the *System Management Services* (SMS) 1.2 *Administrator Guide*.

See BugID 4620748.

smsconfig Options for Adding and Removing Users Incomplete

The smsconfig man page command synopsis does not list options for adding domain users or removing platform users. The -a and the -r option need to be added to each list:

```
smsconfig -a|-r -u username -G admn|oper|svc platform smsconfig -a|-r -u username -G admn|rcfg domain_id
```

See BugID 4626077.

#### Fixed SMS 1.2 Bugs

This section contains bugs fixed since SMS 1.1.

### setkeyswitch Returns Success on Failure (BugId 4430866)

If setkeyswitch is already running for a domain, and you try to run it again, an error message is printed, but the return code is 0. A non-zero result would indicate failure.

## Board Test Status Gets Lost After Failover (BugId 4431636)

When failover occurs, pcd receives poweron events from esmd. pcd clears the test status field of those boards being reported as powered on by esmd (even though in reality they are not being powered on).

# Console Session Would Not Open (BugId 4447218)

A console session does not connect if dxs/dca are not running.

#### dsmd May Leave Domain Off (BugId 4448476)

If a domain does not perform an environmental shutdown quickly enough, dsmd may leave it off. esmd is not sending a recover event to dsmd.

### Strange Character in frad Messages (BugId 4466020)

frad messages in the message log files sometimes contain a bad string in place of the FRUID. This does not crash the daemon and nothing needs to be done.

## SMS CLIs Must Revoke Privileges for Platsvc (BugId 4477169)

The following commands should not be executable by platsvc:

disablecomponent, enablecomponent, flashupdate, poweron, poweroff, resetsc, setbus, setfailover.

#### showdate Does Not Conform to the Privileges Table and man pages (BugId 4477357)

showdate privileges are incorrect and allow all users access to both the platform and the domains. showdate should be executable as follows:

Platform administrator, operator and service can only run showdate for the platform. Domain administrator and configurator can only run showdate on the domain for which they have privileges.

#### Usage Message for showcomponent Needs to Be Updated (BugId 4477464)

The usage message for the showcomponent command does not match the man page. Needs to be updated to follow the accepted nomenclature.

# showkeyswitch Failed When Run with Platform Permissions (BugId 4477473)

Only the platform admin can run showkeyswitch for a domain.

*Workaround*: The platoper or platsvc will need to run showplatform -d *domain\_id* to see the keyswitch state of domains.

#### esmd Gives Incorrect Power Information at Startup Time (BugId 4479317)

esmd calculates available power based on how many power supplies it has probed. At startup time, esmd registers a power supply failure because it has not yet probed all the power supplies. It then logs an incorrect message about available power.

#### SMS Needs to Handle Lock Timeouts More Cleanly (BugId 4484180)

When running SMS operations (like setkeyswitch, for example) on machines with many domains (greater than 10) you see failures due to "lock acquisition failures".

## smsconnectsc Should Not Support "-q" Option.(BugId 4484857)

Currently, smsconnectsc supports the "-q" command line option which suppress all messages to stdout including prompts and you will not get the tip console.

#### setkeyswitch on Should Provide Notification When Waiting to Start POST (BugId 4485413)

If POST is already running on several domains, setkeyswitch may appear to hang before starting POST. It can take up to 50+ minutes to finish.

#### esmd Does Not Do a Graceful Domain Shutdown (BugId 4487091)

When both CSBs overheat simultaneously esmd does not gracefully shutdown the domain.

#### Duplicate Container Nodes in PICL FRU Tree After esmd Dies (BugId 4488053)

Occurs when esmd restarts.

# Domain Log Fills Up with Mailbox Messages (BugId 4488179)

The internal network fails when Sun Management Center starts up. The domain can be reached by the external network but not by the internal network.

### xir Outputs Lock Error Messages (BugId 4488549)

A library routine is trying to get status. This does not affect the operation, only the return code.

#### Error Messages Before SC Has Become Main (BugId 4489856)

After starting SMS but before the SC has become main, the hwad and fond error messages are printed in the platform log. These error messages vanish once the SC has becomes main.

### Sometimes the SC Cannot Become Main (BugId 4489958)

After running setfailover force, the desired new main sometimes has problems becoming main. pcd repeatedly fails to startup. The SC eventually gives up and remains in an UNKNOWN state until it is either reset or SMS is cycled. The old main comes back up, does not detect interrupts, and then assumes the main role.

# Relevant /etc Files Should Be Backed up with smsbackup (BugId 4490943)

Files under the /etc directory are not backed up by the smsbackup command. These include but are not limited to: /etc/hosts, /etc/nsswitch.conf, /etc/group and /etc/hostname.\* Consequently, an smsrestore does not restore a system to its previous working state completely.

# dsmd Loops Trying to Clear Recordstop (BugId 4492052)

dsmd attempts clear recordstops, after the hardware state dump is taken. The recordstop may not be cleared if the lowest numbered expander board is unconfigured. This causes dsmd to continue taking recordstop dumps indefinitely.

## Periodic File Propagation Not Working (BugId 4496790)

After starting SMS on main and spare, the platform message file does not get copied to spare. Other files in /var/opt/SUNWSMS/adm/A...R get copied once when starting failover, but never again. pcd files get propagated but other files don't.

### ssd Should Log When SMS is Ready (BugId 4529989)

It is not clear when SMS is loaded and ready for use.

Workaround: Use the showfailover command. When it completes, SMS is ready.

#### Failover Bugs

### addboard Hangs After Interrupted by Failover (BugId 4459812)

The pcd database and checkpoint files failed to propagate to the other SC before the failover occurs.

### Domain Dstop During SMS Start on Previous Spare SC (BugId 4469482)

Both SC's clocks are phase locked when SMS is running. This creates a failover without the benefit of having SMS phase locking the system clocks. This, naturally, lead to a DStop.

#### Management Network Bugs

### smsconfig Does Not Work Properly with IPv6 Addresses (BugID 4411113)

Cannot specify IPv6 addressses.

#### smsconfig Allows Mixed IPv4 and IPv6 (BugID 4411819)

### smsconfig Should Set Appropriate OS Variables (BugId 4434696)

smsconfig should set the following IP ndd variables:

ip\_forwarding

ip6\_forwarding

ip\_respond\_to\_echo\_broadcast

ip6\_respond\_to\_echo\_multicast

to false using ndd. These settings should be configured to persist across reboots (add them to the appropriate rc script).

mand Does Not Work With IPv6 Addresses (BugId 4486879)

### SMS 1.2 Software Bugs/RFEs

The following are known SMS 1.2 software bugs.

### setkeyswitch Hangs After Control-c (BugId 4349640)

setkeyswitch may hang after you send a control-c (SIGINIT) signal.

*Workaround*: In the event control-c doesn't work you can regain the prompt by killing the process using **kill -9**.

#### esmd Warnings and Errors Do Not Appear in Associated Domain Logs (BugId 4382784)

esmd logs all environmental events that affect one or more domains to the platform log but not the domain log.

Workaround: None. Refer to the platform log where the messages are logged.

# kmd Does Not Delete Security Associations on the Domain (BugId 4403149)

After a failover, kmd does not delete security associations on the domain. The security associations (SAs) are associated with socket connections between DCA to and from DCS or DXS to and from CVCD. The SAs for the SC which failed over are the ones which should have been deleted.

The SAs would be useful only for a client on the failed over SC with sockets bound to the ports in the SAs.

*Workaround*: Use the Solaris ipseckey(1M) command on the domain to delete SAs which have the IP address of the failed over SC.

# Socket Error When Using the I2 Net (BugId 4472333)

After a failover/takeover, the following errors are sometimes seen when failover is activated and file propagation begins:

"/var/opt/SUNWSMS/data/.failover/chkpt/chkpt.list" failed - "rcmd: socket: Cannot assign requested address."

This prevents file propagation from working.

Workaround: None. File propagation will take place eventually.

# dsmd Should Checkpoint ASR Steps (BugId 4477381)

If a failover occurs while dsmd is performing a domain recovery, dsmd may not complete the domain recovery.

*Workaround*: Complete the recovery manually using setkeyswitch off, setkeyswitch on and, if necessary, booting the domain.

#### rcfgadm Fails After a Failover That Occurred During DR (BugId 4478467)

If a failover occurs in the middle of a rcfgadm operation, the operation fails when restarted after the failover.

Workaround: None.

#### esmd Shouldn't Log hPCI Cassette Removal and Insertion Messages During Power On and Off (BugId 4483155)

Whenever you turn an hPCI board on and off, esmd logs messages indicating that its cassettes were inserted/removed.

Workaround: Ignore messages.

## mld Leaks 8K When 8 Domains Brought Up in Parallel to OS (BugId 4497251)

Booting 8 domains in parallel to the OS level could result in a failover when the SC runs of of memory.

Workaround: Do not boot 8 domains in parallel.

#### dsmd Should Increase POST Level for Next Run If ASR Boot Fails in OBP (BugId 4513721)

dsmd distinguishes two types of domain reboot. A domain reboot to recover from software failures such as domain panic or heartbeat stop is performed by the minimal POST. The reboot to recover from hardware failures such as domain stop or from repeated software failure is performed by the regular POST. Currently the dsmd-invoked POSTs always use the hpost level specified in the .postrc file and this hpost level does not change between ASR retries. dsmd should handle such boot failures by retry the ASR reboot but the POST invoked should be done with higher hpost level.

Workaround: None.

#### dsmd Is Slow to Pick Up Domain Nodename on SMS Startup (BugId 4514742)

When the system brings up a large number of domains, commands like showplatform will not display all domain nodenames at once. It can take several iterations to complete the display.

Workaround: Wait til dsmd finishes.

#### The SC Rack ID is Not Displayed (BugId 4515072)

The SC should set the frame name which is displayed on the LCD of the Frame Manager.

Workaround: None.

#### Frame Manager LEDs are Not Being Used to Signal Problems (BugId 4515074)

The SC should signal faults with itself, the other SC or the system it is monitoring on the Frame Managers amber LEDs.

Workaround: None.

### hwad Errors Appear During setkeyswitch off(BugId 4524488)

The following messages has been seen in the platform log:

```
hwad[22334]: [1128 52700900610948 ERR JtagSerengeti.cc 224]
Reading bus failed in address 40200050, ecode=1217
hwad[22334]: [0 52700901823489 ERR post_logif.c 60]
jt_read_chain(m=98,c=0,i=0x41,nbits=1112,,0) error 1217
hwad[22334]: [1158 52700902546590 ERR InterruptHandler.cc 2562]
libxcpost call xcp_read_axq_scint_status() failed, ecode=-1
```

Workaround: Ignore the messages.

#### rcfgadm Exits With an Error When -o unassign is Used and the SB is Not in the Available Component List (BugId 4530028)

If -o unassign -c disconnect is used, the unassign is passed as an option to a domain function. In this case, the unassign is performed with the domain administrator privileges even if the user on the SC has platform administrator privileges.

Workaround: For the following example there are two possible workarounds.

```
sc0:sms-svc:>rcfgadm -da -v -c disconnect -o unassign SBO
This fails because SBO is not in Domain A's available component
list.
```

Add SB0 to the available component list of domain a.

sc0:*sms-svc:*>**setupplatform** -da -a SB0

You must have both domain and platform administrator privileges then run rcfgadm twice. First to disconnect SB0 (using domain privileges) and then unassign it (using platform privileges).

sc0:*sms-svc:>* rcfgadm -da -v -c disconnect SB0 sc0:*sms-svc:>* rcfgadm -da -x unassign SB0

### Error Message About Max Number of Connected Consoles (BugId 4530492)

The following messages has been seen in the domain log:

dxs[8753]-C(): [4911 12439774264309 ERR ConsoleService.cc 506] DXS - maximum number of connected consoles reached

This indicates that the maximum number of console processes has been reached.

*Workaround*: Close some open consoles. If that does not work, kill(1) the console process.

## Power Gives the Wrong Status for SC0 (spare) (BugId 4533114)

Whenever any of the power converters on the SC are powered off SMS the poweron command will show that board as off, even though it is up and running. Sometimes showboards -v will show that the spare SC is off when the SC in on and failover is active.

*Workaround*: Make sure all power converters are on. poweroff and poweron the spare SC.

#### dsmd Recovery State Sometimes Lost After Core Dump (BugId 4533133)

When some of the domains are trying to recover a failure and dsmd core dumps, it dsmd can lose the recovery state.

Workaround: Reboot the domain using setkeyswitch off, setkeyswitch on.

#### smsconnectsc Does Not Connect to Other SC If Powered Off (BugId 4533385)

smsconnectsc asks the user if they want to power on the other SC, then it does the poweron and exits without printing any further instructions or information. It should automatically connect to the SC after it has powered it on and not prompt.

Workaround: None.

#### esmd Uses the Wrong Thresholds for WCI Temps, So it Will Not Shut Them Off in Time (BugId 4533897)

If a wPCI ASIC overheats, you may lose the ASIC.

Workaround: None.

# Comment in kmd\_policy.cf is Misleading (BugId 4545879)

The comment in the  $kmd_policy.cf$  file is inaccurate. It states that specific domains should be identified using an integer in 0 - 17. The file should state a letter in A - R should be used to identify a domain.

*Workaround*: Use domain letters in the kmd\_policy.cf file rather than numbers to identify specific domains.

#### disablecomponent and enablecomponent Man Pages Do Not Contain wPCI Support for Paroli Modules (BugId 4546763)

SMS 1.2 software supports disabling and enabling Paroli modules on wPCI boards. The man pages do not list *paroli\_link* as a valid form.

*Workaround*: See "disablecomponent and enablecomponent Missing Paroli Link Operand" on page 70 for examples on blacklisting Paroli modules. Refer to the *System Management Services (SMS) 1.2 Reference Manual* for the corrected text.

## esmd Fails to Power Off a Paroli When One of its Voltages is Out of Range (BugId 4548844)

esmd detects a voltage condition but fails to turn the paroli off *Workaround*: None.

# SMS1.2 Shouldn't Restore to 1.1 When MAN.cf file Contains Incompatibilities (BugId 4554667)

smsrestore for 1.2 restores an incompatible version of the MAN.cf to SMS 1.1. Switching back from 1.2 to 1.1 once the new MAN features have been enabled is not supported.

Workaround: Rerunsmsconfig after installation and smsversion to 1.2.

#### Clocks Are Not Set Properly When the Main SC is Powered off During failover (BugId 4554753)

You can lose clock source, causing domains to DSTOP.

Workaround: None.

#### crontab Entries Contain the Wrong Command Path (BugId 4586065)

The absolute path in the listed crontab entries are incorrect.

*Workaround*: These entries are not implemented in this release. Remove the following crontab entries :

```
10 4 1 * * /var/opt/SUNWSMS/bin/codlogrotate# SUNWSMSop0 10 * * 1 /var/opt/SUNWSMS/bin/audithotspares# SUNWSMSop
```

### Rebooting a Domain Can Result in a Panic (BugId 4587418)

Issuing the reboot command on a domain, issuing the boot command after shutdown on a domain and some dsmd ASR reboots will cause a domain to panic.

*Workaround*: Install the patch associated with this BugId. The patch is available at: http://sunsolve.sun.com. Until the patch can be installed, you can use setkeyswitch standby, setkeyswitch on, to reboot the domain.

#### dsmd Holds the tmd Lock of a Thread That Doesn't Exist Anymore (BugId 4587746)

This can cause setkeyswitch to hang.

Workaround: Restart tmd and dsmd.

### console(1m) man page list of -e escape characters is wrong (BugId 4592909)

The list of valid escape characters is invalid. The only characters you cannot use are: # @ ^ & ? \* = . |

*Workaround*: Use any character other than those listed. Refer to the *System Management Services* (*SMS*) 1.2 *Reference Manual* for the corrected text.

### hwad Core Dumps After a Lock Timeout (BugId 4593197)

This will only occasionally happen.

Workaround: None.

### pcd is Not Being Propagated to the Spare SC(BugId 4614577)

During complex operations, for example, setkeyswitch(1M), it is possible that the pcd on the Spare SC can get out-of-sync with the pcd on the Main SC. If this happens when a failover occurs then the new Main SC may not recognize a given domain. This will leave the domain unmonitored thus disabling console access and domain logging from the SC.

Workaround:Execute a command such as addtag(1M) after the setkeyswitch completes. This has the effect of updating the pcd and, thus, propagating it. The other option is to use setdatasync(1M)'s backup option to propagate it. However, the platform message logs on the Spare SC will be overwritten by the Main SC's. This is bug:

4619939 setdatasync backup overwrites platform message logs on SPARE SC

#### If You Degrade CP to CSB Associated With Spare and Failover, DARB Interrupt Will Break (BugId 4616931)

Depending on which CP is degraded, DStops may not be handled.

Workaround: None

# Domain Failed to Get to OK Prompt, Due to dxs(BugId 4617560)

Once in a while the domain console hangs.

Workaround: Restart dxs

## showplatform Returns the Wrong Code When Successful(BugId 4618917)

A 1 is returned instead of a 0 when showplatform(1M) successfully completes. *Workaround*: None.

#### Domains Fail POST Several Times When dsmd Recovers From Platform Power Failure (BugId 4619655)

When DSMD recovers a domain after a platform power failure, POST may fail on the domain one or more times, but DSMD will retry POST until it is able to restart the domain

Workaround: None.

### showplatform(1m) man page missing "Domain Down" in Status List (BugID 4620748)

``Domain Down" is missing from the domain status list in the showplatform man page.

*Workaround*: See "showplatform Missing Domain Down" on page 71 for an explanation of "Domain Down." Refer to the *System Management Services (SMS)* 1.2 *Reference Manual* for the corrected text.

#### esmd Can Decrease Fan Speeds Even Though it Has Detected a Hot Sensor (BugId 4620872)

If esmd detects a hot sensor within a minute after it starts up, it may decrease fan speeds in spite of the sensor.

Workaround: None.

#### smsconfig Man Page Options for Adding and Removing Users are Incomplete (BugId 4626077)

The syntax for smsconfig is incorrect. The -a option only shows platoform users and the -r option only shows domain users. Both options need their complement added.

*Workaround*: See "smsconfig Options for Adding and Removing Users Incomplete" on page 71 for an example of the correct syntax. Refer to the *System Management Services (SMS) 1.2 Reference Manual* for the corrected text.

#### cmdsync Commands Do Not Work When Failover Disabled (BugId 4626440)

Normally, if failover happens in the middle of a cmdsync command execution, the new main continues and completes the commands before it disables failover. Sometimes, however, failover is disabled before the commands have finished running and they do not complete.

Workaround: Rerun the commands manually.

#### addboard Returns EACCES Error When -c assign Invoked as Platadmn (BugId 4627926)

The platform administrator does not have access to the

/etc/opt/SUNWSMS/config/*domain\_id*/ directories. Domain-specific blacklist and postrc entries will not be visible to the administrator if he only has platadmn privileges.

*Workaround*: None for a platamdn but obtaining domain administrator privileges would allow you to view the domain specific files.

### fomd (main) Can Use 90% of CPU Time (BugId 4628484)

A thread in fomd can get caught in a loop and use alot of CPU cycles.

Workaround: Stop and restart SMS .

sc0: # /etc/init.d/sms stop
sc0: # /etc/init.d/sms start

### osdTimeDeltas Missing From fomd\_sys\_datasync.cf (BugId 4628978)

osdTimeDeltas does not get propagated to the Spare SC. This may throw off the time-of-day for all domains.

Workaround: Use setdatasync(1M) to propagate the file.

### dsmd Can Hold a Lock During 18 Domain Boot (BugId 4629474)

The failure could happen when 18 domains are trying to boot.

1. Workaround: Stop and restart SMS , and boot fewer than eight domains at a time.

```
sc0: # /etc/init.d/sms stop
sc0: # /etc/init.d/sms start
```

#### "Attach Ready" State of System Boards Must Be Cleared When No Domains are Active (BugId 4629480)

Boards that are not powered-off after all domains are brought down may cause a DStop when the domains are brought back up. Certain conditions must be met for this to occur.

Workaround: Poweroff all boards after all domains have been brought down.

# SMS Software Will Not Start After Upgrade From SMS1.1 (BugId 4632095)

Some of the contents of an smsbackup from SMS1.1 are not compatable with SMS1.2. If an smsrestore is performed in SMS1.2 using an SMS1.1 backup file, SMS will not start up.

Workaround: Manually backup

/etc/opt/SUNWSMS/SMS/config/esmd\_tuning.txt

/etc/opt/SUNWSMS/SMS/config/fomd.cf

/etc/opt/SUNWSMS/SMS/startup/ssd\_start

/etc/opt/SUNWSMS/SMS/startup/sms\_env.sh

prior to restoring a backup file created by SMS1.1.

After running smsrestore, replace the restored files with the ones saved above.

#### smsbackup Will Only Accept Absolute Path Names (BugId 4633179)

If a relative path name is passed to the command, the backup will fail. In two cases . and . / will cause the command to print :

/opt/SUNWSMS/bin/smsbackup. smsbackup: Backup to tape succeeded: ./sms\_backup.1.2.cpio SMS backup complete.

This is incorrect. No file is generated to the current directory.

Workaround: Use absolute path name.

#### Management Network (MAN) Bugs

This section contains the synopses and Sun BugID number of the more important bugs that have been discovered regarding MAN. This list does not include all bugs

### MAN Driver Error Message During Net Install (BugId 4368815)

While net booting a domain using the SC as the install server, and going over the MAN, the following error is displayed while the Solaris software is coming up:

ifconfig: setifflags: SIOCSLIFFLAGS: eril: Cannot assign requested address

Workaround: Ignore it.

### MAN Driver Configuration Function Should Live in sysidtool Framework (BugId 4469050)

If sys-unconfig is run on a domain preconfigured with Solaris software, the /etc/hostname.dman0 files are lost. They are not be recreated on a reconfiguration boot and the MAN network between the SC and the domain does not come up.

Workaround: Refer to "Unconfigured Domains" on page 57.

#### Domain MAN Configuration Problem When Booted with Another Domain's Boot Disk (BugId 4482112)

If a boot disk which was installed on another domain is used to boot a domain, then dman0 interface on the domain will be configured with wrong IP address.

Workaround: Refer to "Unconfigured Domains" on page 57.

# MAN I1 Network IP Address of an Installed Domain Using smsconfig -m Does Not Reflect Changes on the Domain (BugId 4484851)

If there are already installed domains and you have changed the MAN I1 network configuration using smsconfig -m then you will need to configure the MAN network information on the already installed domains by hand.

Workaround: Refer to "Unconfigured Domains" on page 57.

### Delay in I1 Networking Coming Up After Failover (BugId 4627984)

For certain cases there may be a delay in the start up of the I1 network.

Workaround: Run ifconfig(1).

You must be logged in as superuser on the SC.

```
sc0:#ifconfig scman0 down
sc0:#ifconfig scman0 up
```

### Fixed Other Bugs

This section contains bugs fixed since SMS 1.2.

#### Volume Manager (BugId 4355643)

Volume Manager can not cope with some formats of CDROM

#### Memory Bug (BugId 4457384)

Holding proc\_t->p\_lock while allocating memory leads to hung clock() & heartbeat.

## NTP On the Domain Does Not Sync with the SC (BugId 4467470)

xntpd on the domain should gradually adjust the clock to sync with the sc clock. Instead, a message appears about a half hour after starting xntpd:

sun15-b xntpd[1324]: IID 774427] time reset (slew) -54.206802 s

The amount printed is the amount of difference between the sc and domain clocks, but the clocks are never in sync.

#### IPMP Fail eri1 Path Group (BugId 4469112)

When the external network is configured so that there are two communities, with hme0 in one community and eril in the other, IPMP fails the path group with eril in it.

### Other Bugs

This section contains the synopses and Sun BugID number of the more important bugs that have been discovered regarding the Sun Fire 15K system. This list does not include all bugs.

#### IP\_RPUT\_DLPI Error (BugId 4419505)

ip\_rput\_dlpi(fcip0): DL\_ERROR\_ACK error message on boot from cd image

The following error messages are seen when doing an installation to set the SC as the install server.

```
Configuring /dev and /devices

ip_rput_dlpi(fcip0): DL_ERROR_ACK for DL_ATTACH_REQ(11), errno 8,

unix 0

ip_rput_dlpi(fcip0): DL_ERROR_ACK for DL_BIND_REQ(1), errno 3,

unix 0

ip_rput_dlpi(fcip0): DL_ERROR_ACK for DL_PHYS_ADDR_REQ(49), errno

3, unix 0

ip_rput_dlpi(fcip0): DL_ERROR_ACK for DL_UNBIND_REQ(2), errno 3,

unix 0

ip_rput_dlpi(fcip0): DL_ERROR_ACK for DL_DETACH_REQ(12), errno 3,

unix 0

Using RPC Bootparams for network configuration information.
```

This indicates that the IP over Fibre Channel device instance 0 does not exist.

Workaround: Ignore it.

# ohci Driver Does Not Receive SOF Interrupts (BugId 4485012)

The Sun Fire 15K server does not currently support USB devices. Due to interaction with the corresponding software device driver in Solaris, users may experience significant delays while booting SCs and domains. In addition, messages similar to the following might be seen in the console output during boot or in system log files::

```
WARNING: <device_tree_path> (ohci0): No SOF interrupts (refer to ohci(7D))
```

Since USB devices are not yet supported on the Sun Fire 15K, there is no workaround that will enable them. However, adding the following line to the /etc/system file on the SC and on each domain will eliminate the unnecessary boot delays and warning messages:

exclude: drv/ohci
# Index

# Α

addboard, 49 addtag, 50

# С

commands addboard, 49 addtag, 50 console, 51 deleteboard, 49 deletetag, 50 setkeyswitch, 50 showkeyswitch, 51 console, 51

# D

deleteboard, 49 deletetag, 50 domain activating, 50, 51 as install client, 53 console, 51 creating, 48 deactivating, 51 displaying status, 51 installing Solaris, 52, 54 using addboard, 49 using addtag, 50 using deleteboard, 49 using deletetag, 50 domain admin activating a domain, 51 deactivating a domain, 51 domain upgrade configuring Network Time Protocol (NTP) packages, 63

# F

from CD-ROM, 18

# I

installing on a domain, 52

#### Μ

MAN configuring the network, 23, 36

# Ν

network install server installing on the SC, 53 Network Time Protocol (NTP), 63

# 0

OpenBoot PROM environment variables, 56

### Ρ

package order, 19

# R

reinstall manual, 18 using Web Start, 11

# S

setkeyswitch, 50 showkeyswitch, 51 SMS activating domain, 51 activating the domain, 50 console, 51 creating a domain, 48 deactivating domain, 51 displaying domain status, 51 setting up OpenBoot PROM environment variables, 56 starting, 64 using addboard, 49 using addtag, 50 using deleteboard, 49 using deletetag, 50 SMS groups adding users, 44 smsconfig configuring the network, 23, 36 software installing additional packages, 61 Solaris, 52 installing on a domain, 54 network install server, 53 setting up the domain, 53